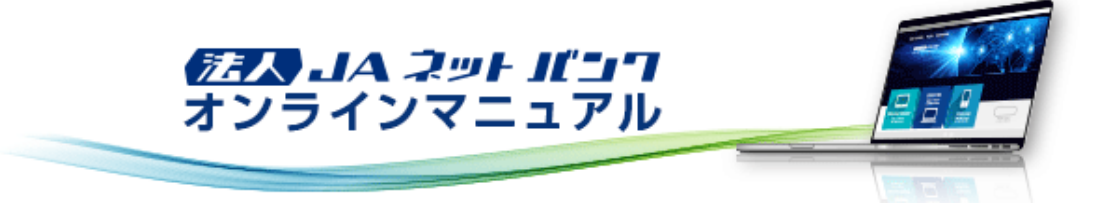

#### 初期設定

#### 初期設定(マスターユーザの場合)

「法人JAネットバンクサービス」をご利用いただくためには、ログインID・電子証明書を取得していただきます。

#### ログインID取得

お申込後、「法人JAネットバンクのご利用登録完了について」が届きましたら、「法人JAネットパンクサービス」をご利用いた だくことができます。

最初に代表口座情報、ログインIDと各パスワードの登録を行っていただきます。

ご利用の前に「法人JAネットパンク利用申込書(お客様控)(以下、申込書(控))」をお手元にご用意ください。 また、「法人JAネットパンクのご利用登録完了について」もお手元にご用意ください。

# 1. 「法人JAネットパンク」のトップページから都道府県名・ご利用JAを選択のうえ、[ログイン]ボタンをクリックしてください。

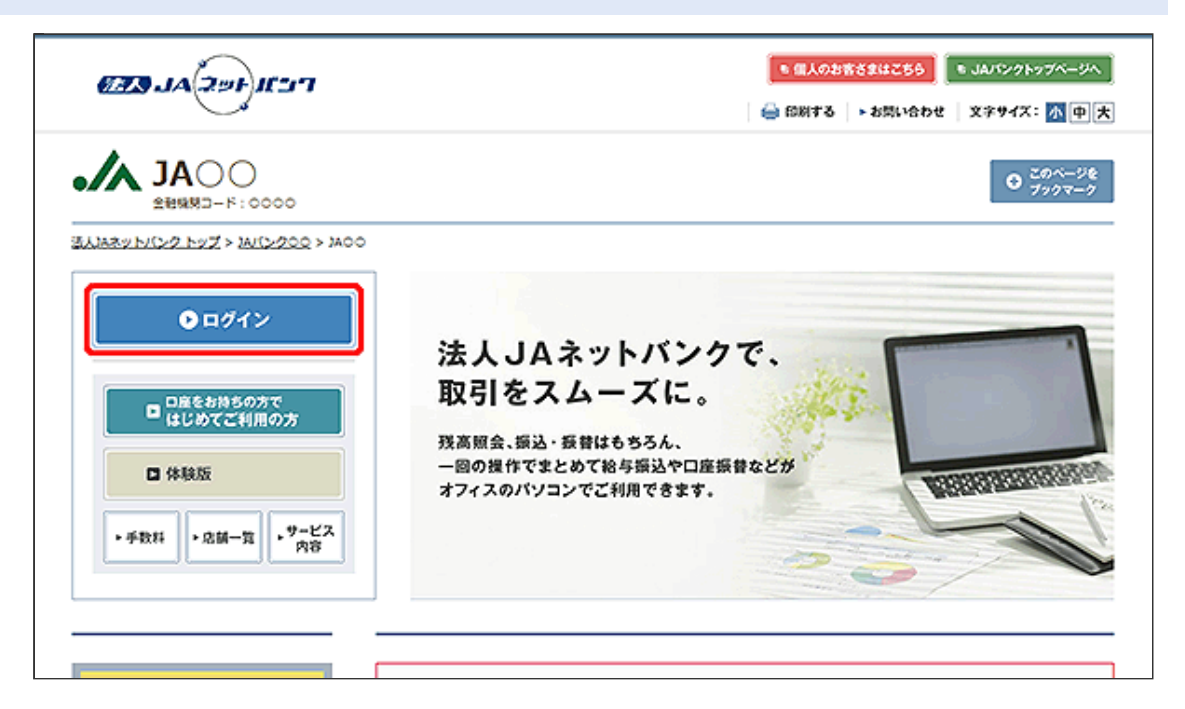

「ログイン」画面が表示されます。
 [ログインID取得]ボタンをクリックしてください。

| <b>JA</b> 00                                                         | 2000年10月22日 10時00分00秒<br>文字サイズ ④ ④ 大             |
|----------------------------------------------------------------------|--------------------------------------------------|
| ログイン                                                                 | BLGI001 没作マニュアル/FAQはこちら ?                        |
| 電子証明書をお持ちの方は、「ログイン」ボタンを押してく<br>ログインIDとログインバスワードでログインする場合は、C          | ださい。<br>1ダイン10とログインバスワードを入力の上、「ログイン」ボタンを押してください。 |
| 電子証明書方式のお客様                                                          | ID・パスワード方式のお客様                                   |
| <u> ログイン</u>                                                         |                                                  |
| 証明書を取得されていない方、もしくは証明書を再取<br>得される方は、「電子証明書発行」ボタンより証明書<br>の発行を行ってください。 | ロクインパスワード                                        |
| 電子証明書発行                                                              | ログイン                                             |
|                                                                      | 切めてて知られることを従                                     |
|                                                                      | 初めてこ利用されるの各様                                     |
|                                                                      | 初めてご利用の方は、最初にログインID取得を行ってください。                   |
|                                                                      | ログインID取得                                         |
|                                                                      |                                                  |

[電子証明書発行]ボタンをクリックした場合、次に表示される「証明書取得認証」画面でも[ログインID取得]ボタンをク リックすることで、ログインIDの取得を行うことができます。

### 「口座情報登録」画面が表示されます。 お届けいただいた代表口座の支店番号、科目、口座番号と、ログインパスワード、確認用パスワードを入力し、[次へ] ボタンをクリックしてください。

|             | 2008年10月2<br>文字サイ                                       | ze 10900900<br>X 🔊 🕐 🕇 |
|-------------|---------------------------------------------------------|------------------------|
| Iグイン I D取得  | E情報登録 BLIS005 提作マニュアル/                                  | FAQはこちら 🤇              |
| 代表口座を入力 ユーザ | 2入力 > 入力内容を確認 > サービス開始登録完了 >                            |                        |
| 以下の項目を入力の上、 | ヽ」 ボタンを押してください。                                         |                        |
| 代表口座情報      |                                                         |                        |
| 支店番号        | <b>001</b> 半角数学3桁                                       |                        |
| 80          | 普通 ▼                                                    |                        |
| 0269        | <b>231</b> 1111111 半角数字2桁以内                             |                        |
| 認証項目        |                                                         |                        |
| ログインパスワード   | <ul> <li>・・・・・・・・・・・・・・・・・・・・・・・・・・・・・・・・・・・・</li></ul> |                        |
| 確認用レビスワード   | <b>Ma</b>                                               |                        |
|             |                                                         |                        |
|             | < 中断 次へ >                                               |                        |
|             |                                                         |                        |
|             |                                                         |                        |

[ソフトウェアキーボード]ボタン 💷 をクリックすると、画面上に文字ボタンを表示させ、マウス操作によりパスワードを入 力することができます。

ログインパスワードは、必ず大文字でご入力ください。(「法人JAネットバンク利用申込書」(お客様控え)に小文字でご記入の場合でも必ず大文字でご入力ください。)

確認用パスワードは、「法人JAネットバンクのご利用登録完了について」の管理番号を入力してください。(管理番号は先 頭2桁が英字、以降は数字ですのでご注意ください。)

支店番号は、「法人JAネットパンクのご利用登録完了について」の店舗番号を入力してください。

| 【お届け先】                                                                                                    |                                                                                                    | 確認用パスワード 支店番号<br>管理委号: ABCDEFGHIJKL (店舗番号<br>作 波 H 合 和 1 年 1 1 月 1 H<br>☆ サービスご利用開始日 ☆<br>照 会・援込:合和 1 年 1 1 月 1 2 日<br>デーク伝送:合和 1 年 1 1 月 1 3 日<br>で ん さ い:合和 1 年 1 1 月 1 4 日     |
|----------------------------------------------------------------------------------------------------|----------------------------------------------------------------------------------------------------|----------------------------------------------------------------------------------------------------|
| JA<br>本所<br>[気付]<br>0000001# 201910<br>00000<br>1034567                                                                         | 031 411101 12<br>000002 141011<br>890123 ZJS-19026                                                                                                    | 【ご依頼主】<br>J A<br>本所<br>内 農林中央金庫<br>電話                                                                                                    |
|                                                                                                    | Aネットバンクのご利<br>理番号」は、電話等で聞かれても終                                                                                                    | 用登録完了について                                                                                                    |
| 「管理番号」を聞くと、                                                                                                    | <、言示白、30mkの風風、コール<br>とは絶対ありません。                                                                                                    | /センクー廠員、JA廠員などが電話等で                                                                                                    |
| 「管理番号」を聞くこ。<br>この度は、「法人」<br>ご利用登録が完了し<br>本サービスのご利」<br>「法人」Aネットバン<br>ただきますようお願い<br>ターユーザさま)以外<br>ご変更ください。<br>本用紙は、大切に低<br>せください。 | A、ヨデロ、東京は、国家は、コール<br>とは絶対ありません。<br>Aネットバンク」をお申込みいたた<br>ましたので、サービスご利用開始日<br>用に際しましては、端末機器におけ<br>ク」ホームページに掲載のオンラ<br>い申しあげます。ログインID、パ<br>の第三者に知られないよう管理い | パセンター職員、JA職員などが電話等で<br>ざきまして誠にありがとうございます。<br>しをお知らせ申しあげます。<br>ける所定のご登録が必要となりますので、<br>インマニュアル(※)に基づき、ご対応い<br>スワードにつきましては、お客さま(マス<br>いただくとともに、端末機器より定期的に<br>点がございましたら当店までお問い合わ<br>」 |

※ログインID取得は、「サービスご利用開始日」以降に行うことができます。

2.「サービス開始登録」画面が表示されます。

ユーザ名、メールアドレス、ログインID、新しいログインパスワード、新しい確認用パスワードを入力し、[次へ]ボタンを クリックしてください。

|             |             |                                                                                                    |         | 2000年10月22日 10時00分00秒<br>文字サイズ ④ 😗 大 |
|-------------|-------------|----------------------------------------------------------------------------------------------------|---------|--------------------------------------|
| Iグイン I D取得  | サービス        | 開始登録 8                                                                                                    | ILISO06 | 操作マニュアル/FAQはこちら 🕐                    |
| 代表口座を入力 ユーザ | 債報を入力       | 入力内容を確認 )サービス開始登録完了                                                                                                    |         |                                      |
| 以下の項目を入力の上、 | 「次へ」ポタ      | タンを押してください。                                                                                                    |         |                                      |
| ユーザ情報       |             |                                                                                                    |         |                                      |
| ユーザ名        | 88          | 農中太郎                                                                                                    |         | 金角30文亭以内                             |
| メールアドレス     | 63          | <ul> <li>※メールアドレスを2回入力してください。</li> <li>taro@nochu-shoji.co.jp</li> <li>半角英数字記号4文字以上64文字以内</li> <li>taro@nochu-shoji.co.jp</li> <li>半角英数字記号4文字以上64文字以内</li> </ul> |         |                                      |
| ログインЮ       | 83          | <ul> <li>※ログインIDを2回入力してください。</li> <li>taro01 半角英数字6文字以上12文字以内</li> <li>taro01 半角英数字6文字以上12文字以内</li> </ul>                                                        |         |                                      |
| 新しいログインパスワー | K 238       | <ul> <li>✓ ソフトウェアキーボードを使用</li> <li>※新しいログインパワワードを2回入力してください。</li> <li>● 単角英数学6文学以上12文学以内</li> <li>● 単角英数学6文学以上12文学以内</li> </ul>                                  |         |                                      |
| 新しい確認用バスワード | <b>8</b> 38 | <ul> <li>※新しい確認用/(スワードを2回入力してください。</li> <li>※均英数学6文学以上12文学以内</li> <li>・・・・・・・・・・・・・・・・・・・・・・・・・・・・・・・・・・・・</li></ul>                                             |         |                                      |
|             |             | ✓ 戻る<br>★ 申訴                                                                                                    | >       |                                      |

ログインIDは、お客様が任意の文字列をお決めいただいて入力してください。

・半角英数字6文字以上12文字以内で入力してください。

・英字は大文字と小文字を区別します。

・入力されたログインIDがすでに他のお客様により登録されている場合、新たに登録できません。 ・再発行はできませんので大切に管理願います。

ログインID、ログインパスワード、確認用パスワードはそれぞれ異なる文字列を入力してください。 また、英字のみ、数字のみを入力することはできません。(英数字混在必須) 3. 「サービス開始登録確認」画面が表示されます。 内容をご確認後、[登録]ボタンをクリックしてください。

|                                | - ビフ 1944 96 (212)*の   |               |
|--------------------------------|------------------------|---------------|
|                                | CARGE BLISOON MEN      | (/)U/FAQUEC56 |
| 表口座を入力 🔪 ユーザ債報                 | 1入力 入力内容を確認 サービス開始登録完了 |               |
|                                |                        |               |
| 以下の内容でサービス開始登<br>内容を確認の上、「登録」ボ | ≵を行います。<br>>>を押してください。 |               |
|                                |                        |               |
| 代表口座情報                         |                        |               |
| 文店番号                           | 001                    |               |
| 88                             | 普通                     |               |
| 0269                           | 1111111                |               |
| つ+長があた                         |                        |               |
|                                | 8++M                   |               |
| 1-94                           |                        |               |
| X-JUPPUX                       | taro@nochu-shoju.co.jp |               |
| ログインID                         | taro01                 |               |
| ログインパスワード                      | •••••                  |               |
| 確認用パスワード                       | ******                 |               |
|                                |                        |               |
|                                |                        |               |
|                                |                        |               |
|                                | -1990                  |               |
|                                |                        |               |

「サービス開始登録結果」画面が表示されます。
 ご確認後、「電子証明書発行へ」ボタンをクリックしてください。

| JAUU                                                               |                                                                                        |                          |
|--------------------------------------------------------------------|----------------------------------------------------------------------------------------|--------------------------|
| グイン ID取得 サ・                                                        | ービス開始登録結果                                                                              | BLISOO8 提作マニュアル/FAQはこちら( |
| (表口座を入力 ) ユーザ債報                                                    | を入力 入力内容を確認 サービス開始登録完了                                                                 |                          |
| 以下の内容でサービス開始会<br>ログインIDはお忘れにならな<br>登録したログインIDでログイ<br>引さ続き電子延明書の発行を | 線が完了しました。<br>いようご注意ください。<br>ンする場合は、「ログインへ」ボタンを押してください。<br>行う場合は、「電子証明書発行へ」ボタンを押してください。 |                          |
| 代表口座情報                                                             |                                                                                        |                          |
| 文店番号                                                               | 001                                                                                    |                          |
| 80                                                                 | 普道                                                                                     |                          |
| 口座前号                                                               | 111111                                                                                 |                          |
| ユーザ情報                                                              |                                                                                        |                          |
| ユーザ名                                                               | 盘中太郎                                                                                   |                          |
| メールアドレス                                                            | taro@nochu-shoji.co.jp                                                                 |                          |
| ログインID                                                             | tar001                                                                                 |                          |
| ロダインパスワード                                                          | •••••                                                                                  |                          |
| 確認用バスワード                                                           | •••••                                                                                  |                          |
|                                                                    | く ログインへ く 電子圧明                                                                         | 書発行へ                     |
|                                                                    |                                                                                        |                          |

「証明書発行確認」画面が表示されますので、引き続き、『電子証明書取得』を行ってください。

Google ChromeまたはMicrosoft Edge(Chromium版)からご利用の場合は、[電子証明書発行へ]ボタンは表示されません。 [ログインへ]ボタンから「ログイン」画面に戻り、[電子証明書発行]ボタンをクリックし、引き続き、『電子証明書取得』を行ってく ださい。

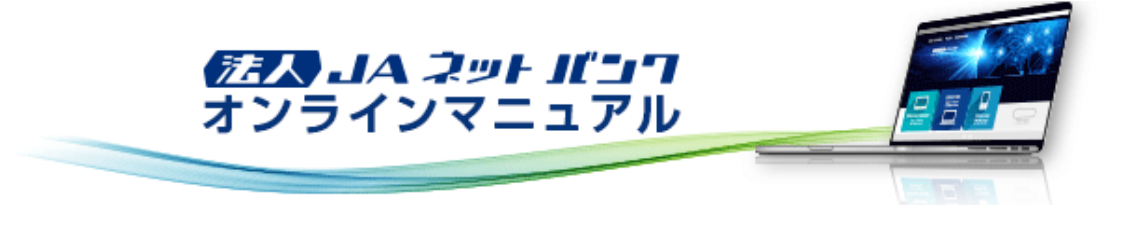

### 初期設定

#### 初期設定(マスターユーザの場合)

「法人JAネットバンクサービス」をご利用いただくためには、ログインID・電子証明書を取得していただきます。

#### 電子証明書取得

「法人JAネットパンクサービス」をはじめてご利用のお客様は、「電子証明書発行」を行う前に、必ず「ログインID取得」を行ってください。

1. 「法人JAネットパンク」のトップページから都道府県名・ご利用JAを選択のうえ、[ログイン]ボタンをクリックしてください。

| FILLING ALL                                                                                                    | <b>● 個人のお客さまはごちら)  ● JAバンクトップページへ</b><br>→ 部隊い合わせ   文字サイズ: 小 中 大    |
|----------------------------------------------------------------------------------------------------|---------------------------------------------------------------------|
| JA○○<br>2898月⊐-ド:0000                                                                                                    | 0 20%-98<br>7997-9                                                  |
| 3AAR2yF/C2ZFyZ > M(C)/C2Q > MOO       ● ログイン       ● ログイン       ● ロ度をお持ちの方で<br>はじめてご利用の方       ● 体験版       ・手数料     ・記画一覧       ・手数料 | はたいので、     はたいので、     なのの現在でまとめて総与編込や口座振音などが     オフィスのパソコンでご利用できます。 |

|                                                                      | 20XX年10月22日 10時00分の<br>文字サイズ ④ (甲) (:             |
|----------------------------------------------------------------------|---------------------------------------------------|
| コグイン                                                                 | BLGI001 設作マニュアル/FAQはこちら(                          |
| 電子証明書をお持ちの方は、「ログイン」ボタンを押して<br>ログインIOとログインバスワードでログインする場合は、            | ください。<br>ログインIDとログインバスワードを入力の上、「ログイン」ボタンを押してください。 |
| 電子証明書方式のお客様                                                          | ID・パスワード方式のお客様                                    |
| ログイン                                                                 | ログインID                                            |
| 証明書を取得されていない方、もしくは証明書を再取<br>得される方は、「電子証明書発行」ボタンより証明書<br>の発行を行ってください。 | ログインパスワード                                         |
| 電子証明書発行                                                              | ログイン                                              |
|                                                                      | 初めてご利用されるお客様                                      |
|                                                                      | 初めてご利用の方は、最初にログインID取得を行ってください。                    |
|                                                                      | ログインID取得                                          |

「証明書取得認証」画面が表示されます。
 [証明書発行アプリのダウンロード]ボタンをクリックし、「証明書発行アプリ」をダウンロードします。

| <b>JA</b> 00                                                                                                    |         | 20XX年10月22日 10時00分00役<br>文字サイズ 🔊 🔫 大 |
|----------------------------------------------------------------------------------------------------|---------|--------------------------------------|
| 証明書取得 証明書取得認証                                                                                                    | BSMS001 | 提作マニュアル/FAQはこちら ?                    |
| 個人認証                                                                                                    |         |                                      |
| 初めてログインIDを取得されるお客様                                                                                                    |         |                                      |
| 電子証明書発行の前にログインIDの取得が必要です。<br>ログインIDをお持ちでなければ、「ログインID取得」ボタンを押してログインIDを取得してください。                                                  |         |                                      |
| ログイン10取得                                                                                                    |         |                                      |
| ログインID取得まで完了しているお客様                                                                                                    |         |                                      |
| ご利用環境での電子証明書発行にはアプリのダウンロードが必要です。<br>ダウンロードしていない場合は、「証明書発行アプリのダウンロード」ボタンを押してください。<br>ダウンロード後にアプリのインストールを行い、アプリより電子証明書発行を行ってください。 |         |                                      |
| ▲ 証明書発行アプリのダウンロード                                                                                                    |         |                                      |
| dass                                                                                                    |         |                                      |
| × 4460                                                                                                    |         |                                      |
|                                                                                                    |         |                                      |

4.「証明書発行アプリ」のインストールを行います。

| (1) 『法人JAネットバンク証明書発行アプリ | セットアップ』という表題のダイアログが表示されます。 |
|-------------------------|----------------------------|
| [次へ]ボタンをクリックしてください。     |                            |

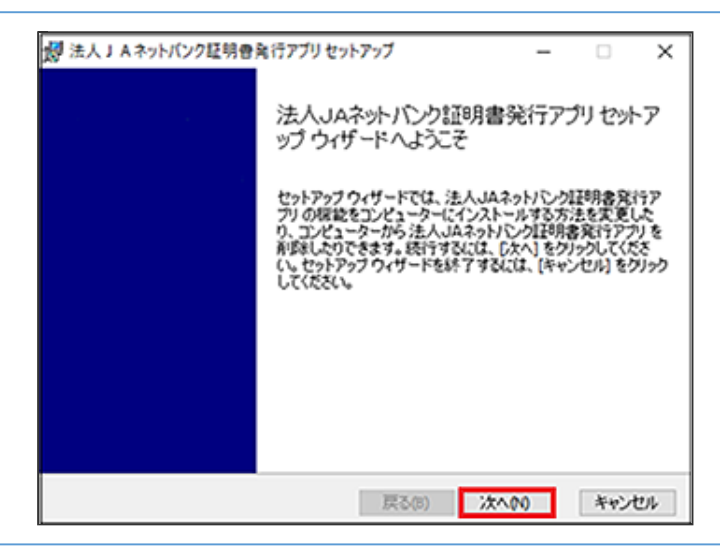

(2)「インストール先選択(変更)」画面が表示されます。 インストール先を指定し、「次へ」ボタンをクリックしてください。 (ご指定がない場合は、変更する必要はありません。)

(3)「法人JAネットパンク証明書発行アプリ」がインストールされますので、[完了]ボタンをクリックしてください。

| 「法人JA<br>てください」 | ヘネットバンク証明書発行アプリ」フォルダを選択のうえ、「法人JAネットバン<br>ヘ。)                                                                                                    | ・ク証明書発行アプリ」をクリッ |
|-----------------|----------------------------------------------------------------------------------------------------|-----------------|
| (ご参考)           | ご利用のPC環境にてプロキシでの認証を実施されている場合、アプリ起動<br>ます。                                                                                                    | 助時に、以下の画面が表示され  |
|                 | メーサ名、ハスワートを入力し、認証を元」していたさい。<br>※プロキシでの認証を採用していない場合は、表示されません。                                                                                                    |                 |
| 7               | ユーザ名、ハスワートをスカし、認証を完了してください。<br>※プロキシでの認証を採用していない場合は、表示されません。<br>証明書取得 プロキシ認証<br>カキシhttp://www.www.wwitz.2-ヴをどび70-ドキンをする必要がかます。                                                    | CCHR006         |
|                 | ユーザ名、ハスウードを入力し、認証を売うしてください。<br>※プロキシでの認証を採用していない場合は、表示されません。<br>証明書取得 プロキシ認証<br>カキシhttp://www.www.ww.cla.ユーザをとパスワードを発生する必要がわたす。<br>ユーザをとパスワードも入力の上、「認証」ギタンと形してにない。                | C0-80085        |
|                 | ユーザ名、ハスウードを入力し、認証を完了してください。<br>※プロキシでの認証を採用していない場合は、表示されません。<br>証明書取得プロキシ認証<br>カキシhttp://www.www.wwild.2-ザ&どパスフードを始まする必要があります。<br>2-ザ&どパスワードを入力の上、「認証」ギタンを形してはない。<br>超証情報<br>2-ザ& | CC+80701        |

#### 6. 起動後、「証明書取得 JA選択」画面が表示されます。 都道府県名・ご利用JAを選択し、[選択]ボタンをクリックしてください。

| 電子証明書発行を行います。<br>ご利用の)Aを選択し、「選択」ポ | シを押してください。 |   |  |  |
|-----------------------------------|------------|---|--|--|
| ご利用の)Aを創造府県からお道                   | IOKISEN.   |   |  |  |
| 都道府県を選択する。                        | 都道府県選択     | ~ |  |  |
| 2010014630973                     | JA選択       | ~ |  |  |

#### 7. 「証明書取得」画面が表示されます。 [証明書発行]ボタンをクリックください。

| 「法人」メキットパンク証明者を行フプリ                                                 | -  | 0  | ×    |
|---------------------------------------------------------------------|----|----|------|
| 証明書取得                                                               |    | cc | нкоо |
| 証明書発行<br>証明書の発行を行う場合は、「証明書発行」ボタンを押下し、表示する画面で必要情報を入力してください。<br>証明書発行 |    |    |      |
| 証明書更新<br>証明書の更新を行う場合は、更新する証明書をリストから選び、「証明書更新」ボタンを押してください。           |    |    |      |
|                                                                     |    |    |      |
| 証明書更新                                                               |    |    |      |
|                                                                     | 戻る | 1  |      |

8. 「証明書取得 認証」画面が表示されます。 ログインIDおよびログインパスワードを入力し、 [認証して発行] ボタンをクリックしてください。

| E明書取得 認証                         |                                       |  | CHK002 |
|----------------------------------|---------------------------------------|--|--------|
| 子証明書発行に必要な本。<br>サインIDとDサインパスワード・ | 認証を行います。<br>入力の上、「認証して発行」ボタンを押してください。 |  |        |
| ログインID<br>ログインID<br>ログインバスワード    |                                       |  |        |
| 094>/(29-1-                      |                                       |  |        |

9. 「証明書取得 結果」画面が表示されます。 ご確認後、[閉じる]ボタンをクリックしてください。

| 証明書取得 結果                                                                                                    | ССНКОО |
|----------------------------------------------------------------------------------------------------|--------|
| 電子証明書の発行とインストールが充了しました。<br>「他じる」ボタンを押して、アプル地域じてください。<br>・電子証明書を有効にするには、一度全てのブタウザを閉じてください。<br>・電子証明書の有効期間は、発行後1年間です。<br>・有効期間読得了の40日前に、Dグイン後のトップページおよび電子メールでお知らせします。 |        |
| <b>延时者情</b> 明                                                                                                    |        |
| Organization = The Norinchukin Bank<br>Organization Unit = 3A BANK-48 TEST CA - G4<br>Common Name = The Norinchukin Bank nochu123 A001 20210319102043140001         |        |
|                                                                                                    |        |

「法人JAネットバンク」のトップページから都道府県名・ご利用JAを選択のうえ、[ログイン]ボタンをクリックしてください。

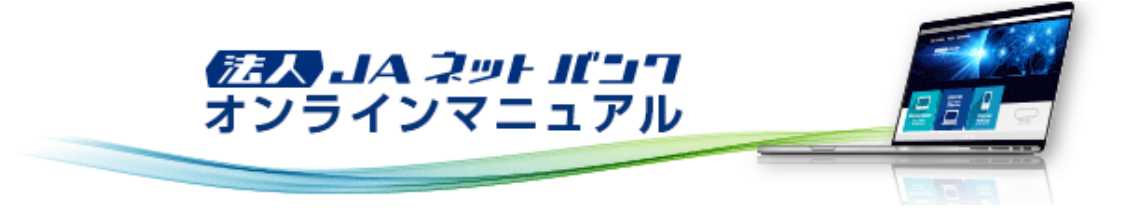

初期設定

初期設定(マスターユーザの場合)

初回ログイン(パソコン画面から)

1. 「ログイン」画面が表示されます。

[ログイン]ボタンをクリックしてください。Windowsセキュリティのポップアップに表示される証明書情報を確認のうえ、 [OK]ボタンをクリックしてください。 ※電子証明書方式は、お客様にご登録いただいたログインパスワードと、パソコンにインストールしていただいた電子

※電子証明書方式は、お各様にこ金録いたたいたログインハスワートと、ハクコンにインストールしていたたいた電子 証明書によって、ご本人の確認を行います。

※認証局の不具合等が発生し、電子証明書方式にてログインできない場合は、ご利用のJAまでお問い合わせください。

| <b>JA</b> 00                                                         | 20XX#10月22日 10時00分009<br>文字サイズ 🔊 📵 大                                             |
|----------------------------------------------------------------------|----------------------------------------------------------------------------------|
| ログイン                                                                 | BLGI001 損作マニュアル/FAQはこちら ?                                                        |
| 電子証明書をお持ちの方は、「ログイン」ボタンを押してく<br>ログインIDとログインバスワードでログインする場合は、C          | ださい。<br>0ダインIOとログインパスワードを入力の上、「ログイン」ボタンを押してください。                                 |
| 電子証明書方式のお客様                                                          | ID・パスワード方式のお客様                                                                   |
| ログイン                                                                 | ログイン10                                                                           |
| 証明書を取得されていない方、もしくは証明書を再取<br>得される方は、「電子証明書発行」ボタンより証明書<br>の発行を行ってください。 | ログインパスワード                                                                        |
| 電子証明書発行                                                              | ログイン                                                                             |
|                                                                      | Ø Windows 한후고빗구ィ - Internet Explorer → ○ ×     All the res = 5 Thill maked       |
|                                                                      | 初めてこ利用され 証明書の確認<br>[OK]をクリックして、この証明書を確認します。この証明書が正しくな<br>い場合、「キャンセル」をクリックしてください。 |
|                                                                      | 初めてご利用の方は、<br>新聞: 20XX/10.22 ~ 20XX/1                                            |
|                                                                      | OK         キャンセル                                                                 |

「ログイン」画面が表示されますので、ログインパスワードを入力し、[ログイン]ボタンをクリックしてください。

| <b>JA</b> 00                                                         | 2000年10月22日 10時00分008<br>文字サイズ ④ 😗 大 |
|----------------------------------------------------------------------|--------------------------------------|
| <b>ログイン</b> 8LG1001                                                  | 操作マニュアル/FAQはこちら ?                    |
| 電子証明書でログインされる方は、ログインIDの入力は不要です。<br>ログインパスワードを入力の上、「ログイン」ボタンを押してください。 |                                      |
| 認証項目<br>ログインパスワード                                                    |                                      |
|                                                                      |                                      |

ログインパスワードは、ログインID取得時に入力していただいた文字列を入力してください。

[ソフトウェアキーボード]ボタン 💷 をクリックすると、画面上に文字ボタンを表示させ、マウス操作によりパスワードを入 力することができます。 ワンタイムパスワードトークン発行」画面が表示されます。
 ※設定により本画面が表示されない場合があります。手順[3.]へお進みください。

スマートフォンのメールアドレス、利用開始パスワードを入力し、[トークン発行]ボタンをクリックしてください。

| A JAOU                                             |                                                                                                    |                     |
|----------------------------------------------------|----------------------------------------------------------------------------------------------------|---------------------|
| ッタイムパスワードトー                                        | クン発行 BLGI0                                                                                                    | 16 操作マニュアル/FAQはこちら( |
|                                                    |                                                                                                    |                     |
| ▲ セキュリティ向上のため、<br>事前準備として携帯電話                      | ワンタイムパスワードでの認証が追加されました。<br>へのトークン発行が必要となります。                                                                   |                     |
| トークン発行                                             |                                                                                                    |                     |
| 携帯電話メールアドレスと利用<br>迷惑メールフィルター等で迷惑<br>また、利用開始バスワードはト | 開始バスワードを入力の上、「トークン発行」ボタンを押してください。<br>メール対策をしている方は、「otp-auth.net」を解除設定してご利用ください。<br>・ークンアプリの初期設定時に必要となる情報となります。 |                     |
|                                                    | ※携帯電話メールアドレスを2回入力してください。                                                                                       |                     |
|                                                    | taro@mobile.co.jp                                                                                              |                     |
| 携帯電話メールアドレス                                        | 832 半角英数字记号4文字以上64文字以内                                                                                         |                     |
|                                                    | taro@mobile.co.jp                                                                                              |                     |
|                                                    | 半角英数学记号4文学以上64文学以内                                                                                             |                     |
|                                                    | ※利用開始パスワードを2回入力してください。                                                                                         |                     |
| 利用間約/ワスード                                          | ◎須 ●●●●●●●●●●●●●●●●●●●●●●●●●●●●●●●●●●●●                                                                        |                     |
|                                                    | ■ 単角数字4桁以上8桁以内                                                                                                 |                     |
|                                                    |                                                                                                    |                     |
|                                                    |                                                                                                    |                     |
|                                                    | トークン発行 📏                                                                                                    |                     |
|                                                    |                                                                                                    |                     |
|                                                    |                                                                                                    |                     |
|                                                    |                                                                                                    |                     |
|                                                    |                                                                                                    |                     |
| トークン発行の省略                                          |                                                                                                    |                     |
| 院にトークン発行済みの場合に                                     | 1、「トークン発行の省略」ボタンを押してください。                                                                                      |                     |
|                                                    |                                                                                                    |                     |
|                                                    |                                                                                                    |                     |

※登録するメールアドレスにアプリのダウンロード用URLを送信いたしますので、「<u>otp-auth.net</u>」からのメールが受信で きるようにスマートフォンのメール受信設定を変更してください。 ※利用開始パスワードは、「ワンタイムパスワードアプリの初期設定」を行う際に必要となりますので、お客様ご自身で指

引き続き、『はじめてご利用のお客様』へお進みください。 すでにワンタイムパスワードをご利用のお客様は、『すでにご利用のお客様』へお進みください。

定いただき、必ずメモをお取りください。

「ワンタイムパスワード認証確認」画面が表示されますので、ワンタイムパスワードを入力し、[認証確認]ボタンをクリッ クしてください。

|                                                                                    | 2000次年10月22日 10時00分000<br>文字サイズ 🔊 😗 🛧                                                                                                    |
|------------------------------------------------------------------------------------|----------------------------------------------------------------------------------------------------|
| リンタイムバスワード認証                                                                       | 確認 BLGI017 操作マニュアル/FAQはこちら (                                                                                                    |
| ワンタイムバスワードを入力の                                                                     | D上、「認証確認」ボタンを押してください。                                                                                                    |
| 送信先メールアドレス                                                                         |                                                                                                    |
| 携帯電話メールアドレス                                                                        | taro@mobile.co.jp                                                                                                    |
| トークン情報                                                                             |                                                                                                    |
| サービスル                                                                              | 000                                                                                                    |
| ユーザル                                                                               | 000                                                                                                    |
| ワンタイムバスワード<br>ご指定の携帯電話メールアドし<br>設定の際には、画面上に表示し<br>携帯電話へのトークンダウンC<br>携帯電話メールアドレスを開始 | ノスヘトークン発行サイトURLをメールで送付しました。メールをご確認の上、設定をお願いします。<br>ノているサービスIDとユーザID、及び利用開始/スワードが必要となります。<br>コードと設定を行い、ワンタイム/スワードの生成を行ってください。<br>全えていた等でメールが届かない場合には、「戻る」ボタンを押して、再度トークン発行を行ってください。 |
| 92946609-15                                                                        | <b>831</b>                                                                                                    |
|                                                                                    | < 戻る 2216922 >                                                                                                    |

「ログイン時お知らせ」画面が表示されます。
 ご確認後、[次へ]ボタンをクリックしてください。
 ※設定により本画面が表示されない場合があります。手順[4.]へお進みください。

| <b>JA</b> 00         | 73 島中2<br>文学サ | 大郎 様 20XX年10月22日 10時00分00秒<br>イズ ④ 📵 大 ログアウト |
|----------------------|---------------|----------------------------------------------|
| ログイン時お知らせ            | BLGI006       | 操作マニュアル/FAQはこちら ?                            |
| お知らせタイトル             |               |                                              |
| 3 A○○からのお知らせが表示されます。 |               |                                              |
| □ 次回以降表示しない          |               |                                              |
|                      |               |                                              |
| x~ >                 |               |                                              |
|                      |               |                                              |
|                      |               |                                              |

|                                                                         |                     |                                      |           |               |                   |                                          | 738 風史太<br>文字サ | <u>(約禄</u> 20XX年1)<br>イズ ④ 🕕 | 0月22日 10時00分0    |
|-------------------------------------------------------------------------|---------------------|--------------------------------------|-----------|---------------|-------------------|------------------------------------------|----------------|------------------------------|------------------|
| ★ 2000 1000 1000 1000 1000 1000 1000 100                                |                     | 一一一一一一一一一一一一一一一一一一一一一一一一一一一一一一一一一一一一 | 18<br>185 | ● 合振込<br>其与振込 | <b>9.</b><br>口痘损替 | こので、こので、こので、こので、こので、こので、こので、こので、こので、こので、 | <b>下</b><br>承認 | L<br>管理                      | <b>く</b><br>てんさい |
| <b>ップページ</b>                                                            |                     |                                      |           |               |                   |                                          | BTOP001        | 操作マニュア                       | ル/FAQはこちら        |
| ログイン履歴                                                                  |                     |                                      |           | お知            | らせ (未読            | 1件)<br>1時テレアいま3                          | F              | すべての                         | お知らせを表示          |
| 20XX年10月21日 13時15分02将<br>20XX年10月21日 10時00分30将<br>20XX年10月20日 17時45分50将 | 0<br>0<br>0         |                                      |           | メッセい。         | ージ内容を確            | 認する場合は、                                  | 。<br>各お知らせの    | 「詳細」ボタンで                     | 押してくださ           |
|                                                                         |                     |                                      |           | c             | 2内日               | <u>ወተኮ</u> ሙ                             |                |                              | 載終7日             |
| 最近の操作                                                                   |                     |                                      |           | 20            | XX年10月20日         | お知らせ                                     |                | 20                           | )XX年11月20日 >     |
| 企業管理 » 企業情報の変更                                                          |                     | >                                    |           |               |                   |                                          |                |                              |                  |
| ユーザ管理 > パスワード変更                                                         |                     | >                                    |           |               |                   |                                          |                |                              |                  |
| 未承認のお取引(合計8代                                                            | <b>牛)</b><br>;取引の「- | -覧表示」                                |           |               |                   |                                          |                |                              |                  |
| ボタンを押してください。<br>承認待ち取引                                                  |                     | 8# >                                 |           |               |                   |                                          |                |                              |                  |
| 作成中取引 (振込・振替)                                                           |                     | 2# >                                 |           |               |                   |                                          |                |                              |                  |
| 作成中取引(伝送系派而入力)                                                          |                     | 3# >                                 |           |               |                   |                                          |                |                              |                  |
| 作成中版引(伝送系ファイル局                                                          | (村)                 | 3# >                                 |           |               |                   |                                          |                |                              |                  |

ID・パスワード方式によるログインが必要な場合

認証局の不具合等が発生し、電子証明書方式にてログインできない場合は、ご利用のJAまでお問い合わせください。ご 連絡のうえ、ID・パスワード方式をご利用いただきます。

1. ログイン画面が表示されますので、登録した「ログインID」「ログインパスワード」を入力して、[ログイン]ボタンをクリックしてください。

|                                                                                         | 20XX年10月22日 10時00分009<br>文字サイズ 🔊 🕀 🖈                                  |
|-----------------------------------------------------------------------------------------|-----------------------------------------------------------------------|
| ログイン                                                                                    | BLGI001 損作マニュアル/FAQはこちら ?                                             |
| 電子証明書をお持ちの方は、「ログイン」ボタンを押してく<br>ログインIDとログインバスワードでログインする場合は、C                             | ださい。<br>0グインIDとログインバスワードを入力の上、「ログイン」ボタンを押してください。                      |
| 電子証明書方式のお客様                                                                             | ID・パスワード方式のお客様                                                        |
| ログイン<br>証明書を取得されていない方、もしくは証明書を再取<br>得される方は、「電子証明書発行」ボタンより証明書<br>の発行を行ってください。<br>電子証明書発行 | ログインIO<br>tar001<br>ログイン/スワード<br>・・・・・・・・・・・・・・・・・・・・・・・・・・・・・・・・・・・・ |
|                                                                                         | 初めてご利用されるお客様<br>初めてご利用の方は、最初にログインIO取得を行ってください。                        |
|                                                                                         |                                                                       |

ID・パスワード方式によるログインは、認証局の不具合等の場合に限ります。 通常時は、電子証明書方式によるログインが必須となります。

[ソフトウェアキーボード]ボタン 💷 をクリックすると、画面上に文字ボタンを表示させ、マウス操作によりパスワードを入 力することができます。

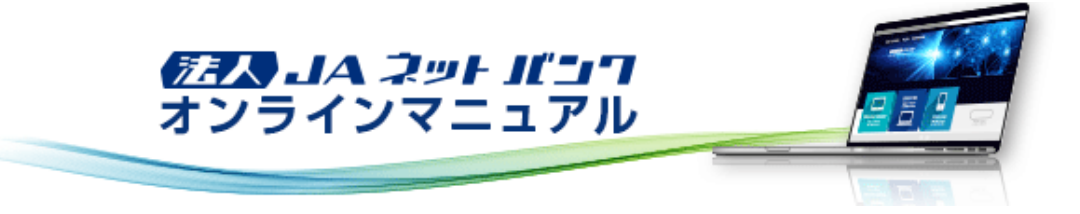

初期設定

初期設定(マスターユーザの場合)

初回ログイン(スマートフォン画面から)

スマートフォンへのログインはあらかじめスマートフォンを「利用する」権限が必要です。

・ワンタイムパスワードサービススマートフォンアプリケーション利用可能端末は以下の通りです。
 http://www.dokodemobank.ne.jp/co/anserbizsol/environment/onetimepasswd\_smartphone.asp
 ・ご利用可能なOSとブラウザの組合せは以下の通りです。
 http://www.dokodemobank.ne.jp/co/anserbizsol/environment/smartphone.asp

1. スマートフォンより「法人JAネットバンク」のトップページから都道府県名・ご利用JAを選択のうえ、[ログイン]ボタンを タップしてください。

2.「ログイン」画面が表示されます。

ログインIDおよびログインパスワードを入力し、[ログイン]ボタンをタップしてください。

| ログイン SLG100                                               | 1 |
|-----------------------------------------------------------|---|
| ログインするには、ログインIDとログインバスワー<br>ドを入力の上、「ログイン」ボタンを押してくださ<br>い。 |   |
| ログインID<br>taro01                                          |   |
| ログインパスワード<br>                                             |   |
| ログイン                                                      |   |

ログインIDおよびログインパスワードは、ログインID取得時に入力していただいた文字列を入力してください。

ワンタイムパスワードトークン発行」画面が表示されます。
 ※設定により本画面が表示されない場合があります。手順[4.]へお進みください。

スマートフォンのメールアドレス、利用開始パスワードを入力し、[トークンの発行]ボタンをタップしてください。

| ログイン                                                       | SLGI016    |
|------------------------------------------------------------|------------|
| ワンタイムパスワードトークン発行                                           | ř          |
| スマートフォンをご利用の際は、ワンタイム<br>ードでの認証が必要となります。                    | パスワ        |
| ※は必須入力項目です。                                                |            |
| 迷惑メールフィルター等で迷惑メール対策を<br>る方は、「otp-auth.net」を解除設定してご<br>ださい。 | してい<br>利用く |
| また、利用開始バスワードはトークンアプリー<br>設定時に必要となる情報となります。                 | の初期        |
| 携帯電話メールアドレス※(半角英数字記号4~                                     | 64文字)      |
| taro@mobile.co.jp                                          |            |
| 携帯電話メールアドレス(再入力) 💥                                         |            |
| taro@mobile.co.jp                                          |            |
| 利用開始パスワード※(半角数字4~8桁)                                       |            |
| 利用開始パスワード(再入力)※                                            |            |
| •••••                                                      |            |
| トークンの発行                                                    |            |

※登録するメールアドレスにアプリのダウンロード用URLを送信いたしますので、「<u>otp-auth.net</u>」からのメールが受信で きるようにスマートフォンのメール受信設定を変更してください。

※利用開始パスワードは、「ワンタイムパスワードアプリの初期設定」を行う際に必要となりますので、お客様ご自身で指 定いただき、必ずメモをお取りください。

引き続き、『はじめてご利用のお客様』へお進みください。 すでにワンタイムパスワードをご利用のお客様は、『すでにご利用のお客様』へお進みください。 「ワンタイムパスワード認証確認」画面が表示されますので、ワンタイムパスワードを入力し、[認証確認]ボタンをタッ プしてください。

| ログイン SLG1017                                                                                                    |
|----------------------------------------------------------------------------------------------------|
| ワンタイムパスワード認証確認                                                                                                    |
| ご指定の携帯電話メールアドレスへ、トークン発行<br>サイトURLをメールで送付しました。メールをご確<br>認の上、設定をお願いします。<br>設定の際には、画面上に表示しているサービスIDと<br>ユーザID、及び利用開始パスワードが必要となりま<br>す。<br>携帯電話へのトークンダウンロードと設定を行い、<br>ワンタイムパスワードの生成を行ってください。<br>携帯電話メールアドレスを間違えていた等でメール<br>が届かない場合には、「戻る」ポタンを押して、再<br>度トークン発行を行ってください。<br>※は必須入力項目です。 |
| トークン発行情報                                                                                                    |
| 携帯電話メールアドレス<br>taro@mobile.co.jp                                                                                                    |
| サービスID<br>000                                                                                                    |
| ユーザID<br>000                                                                                                    |
| 現在ご利用の端末にトークンを設定する場合は、<br>「トークンダウンロード」からも設定が可能です。<br>トークン<br>ダウンロード                                                                                                    |
| ワンタイムバスワード                                                                                                    |
| ワンタイムバスワード**<br>••••••                                                                                                    |
| 戻る 認証確認                                                                                                    |

ログイン時お知らせ」画面が表示されます。
 ご確認後、[次へ]ボタンをタップしてください。
 ※設定により本画面が表示されない場合があります。手順[5.]へお進みください。

| ログイン                                   | SLGI006 |
|----------------------------------------|---------|
| ログイン時お知らせ                              |         |
| お知らせタイトル                               |         |
| ▶ A ○ ○ からのお知らせが表示されます。<br>□ 次回以降表示しない |         |
| 次へ                                     |         |

5.「トップページ」画面が表示されます。 「トップページ」画面からは、前回のログイン履歴を確認することができます。

| トップページ                             | STOP001        |
|------------------------------------|----------------|
| 歳中太郎様 (マスターユーザ)<br>前回ログイン:20XX年10) | 月21日 13時15分02秒 |
| 承認                                 | $\mathbf{O}$   |
|                                    |                |

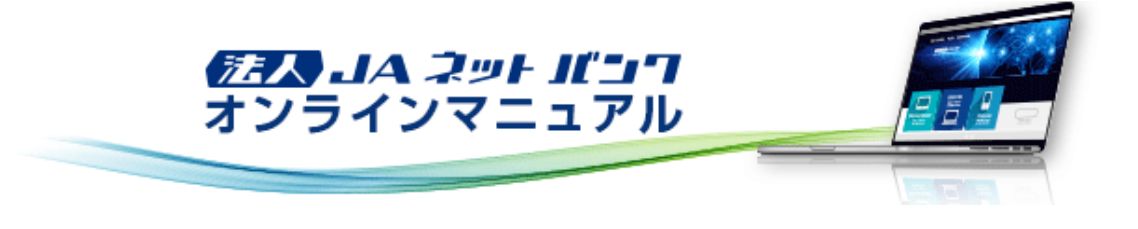

初期設定

#### 初期設定(マスターユーザの場合)

#### ログイン

1. 「法人JAネットパンク」のトップページから都道府県名・ご利用JAを選択のうえ、[ログイン]ボタンをクリックしてください。

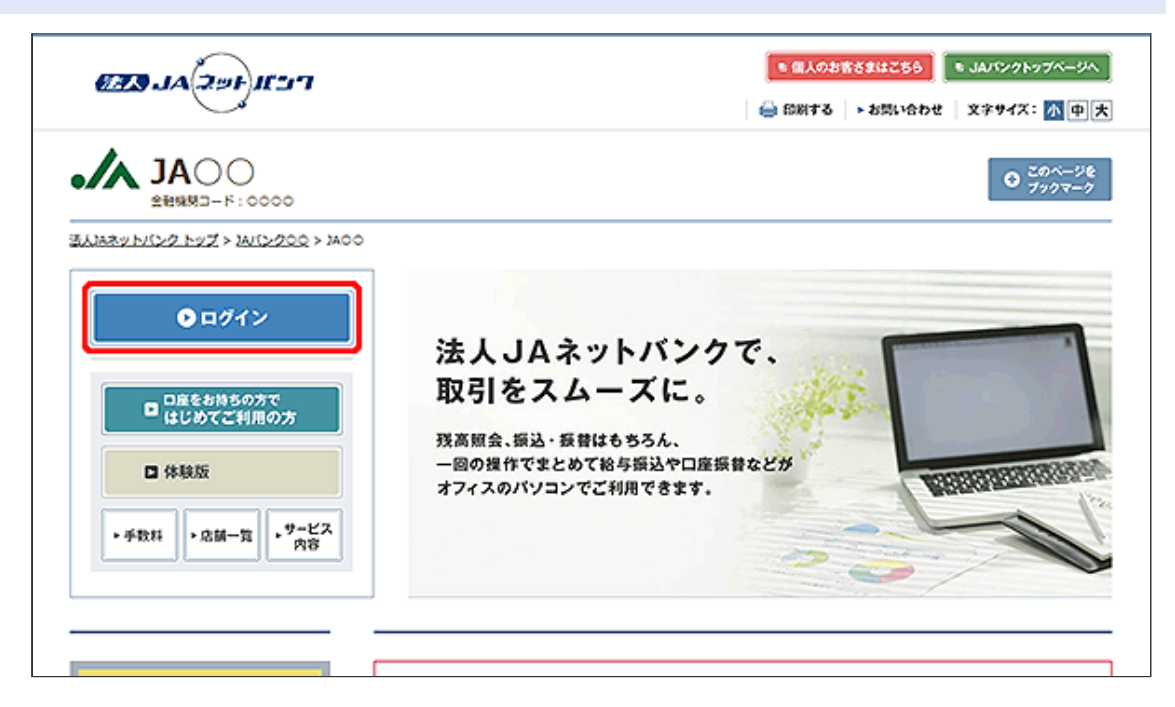

| [ログイン]ボタンをクリックしてください。Windows<br>[OK]ボタンをクリックしてください。<br>※電子証明書方式は、お客様にご登録いただい<br>証明書によって、ご本人の確認を行います。<br>※認証局の不具合等が発生し、電子証明書方式<br>い。<br>ご連絡のうえ、ID・パスワード方式をご利用いた<br>こちらをご参照ください。<br>『ID・パスワード方式によるログインが必要な場 | セキュリティのポッ<br>たログインパスワー<br>にてログインできな<br>ただけます。<br>そ | プアップに表示される証明書情報を確認のうえ、<br>ードと、パソコンにインストールしていただいた電子<br>ない場合は、ご利用のJAまでお問い合わせくださ |
|----------------------------------------------------------------------------------------------------|----------------------------------------------------|-------------------------------------------------------------------------------|
|                                                                                                    |                                                    | 2010年10月22日 10時00分00秒<br>文字サイズ 🔊 (号) 大                                        |
| ログイン                                                                                                    |                                                    | BLGI001 投作マニュアル/FAQはこちら ?                                                     |
| 電子証明書をお持ちの方は、「ログイン」ボタンを押してく<br>ログインIOとログインパスワードでログインする場合は、C                                                                                                    | ださい。<br>1ダイン10とログインパス・                             | フードを入力の上、「ログイン」ボタンを押してください。                                                   |
| 電子証明書方式のお客様                                                                                                    | ID・パスワードが                                          | 「式のお客様                                                                        |
| ログイン<br>延明書を取得されていない方、もしくは延明書を再取<br>得される方は、「電子証明書発行」ボタンより証明書<br>の発行を行ってください。                                                                                                    | ログイン10                                             | :                                                                             |
| 電子証明書発行                                                                                                    |                                                    | ログイン                                                                          |
|                                                                                                    |                                                    | 🖉 Windows 반후고リティ - 🛛 🗙                                                        |
|                                                                                                    | 初めてご利用され                                           | 証明書の確認<br>【OK】をクリックして、この証明書を確認します。この証明書が正しくな<br>い場合、【キャンセル】をクリックしてください。       |

初めてご利用の方は、

The Norinchukin Bank 発行者: The Norinchukin Bank 有効期間: 20XX/10/22 ~ 20XX/1... 説明書のプロパティを表示します」

OK

キャンセル

「ログイン」画面が表示されますので、ログインパスワードを入力し、[ログイン]ボタンをクリックしてください。

| JAOO                                                                 | 2000年10月22日 10時00分00秒<br>文字サイズ 🔊 😗 🖈 |
|----------------------------------------------------------------------|--------------------------------------|
| <b>ログイン</b> BLG1001                                                  | 操作マニュアル/FAQはこちら ?                    |
| 電子証明書でログインされる方は、ログインIDの入力は不要です。<br>ログインパスワードを入力の上、「ログイン」ボタンを押してください。 |                                      |
| 認証項目<br>ログインパスワード 図 ■ ✓ ソフトウェアキーボードを使用する                             |                                      |
| ログイン                                                                 |                                      |
|                                                                      |                                      |

[ソフトウェアキーボード]ボタン 💷 をクリックすると、画面上に文字ボタンを表示させ、マウス操作によりパスワードを入 力することができます。

ログイン時お知らせ」画面が表示されます。
 ご確認後、[次へ]ボタンをクリックしてください。
 ※設定により本画面が表示されない場合があります。手順[4.]へお進みください。

|                       | 703 <u>農中太郎 務</u> 200X年10月22日 10時00分00秒<br>文字サイズ ④ 😰 ᄎ ログアウト |
|-----------------------|--------------------------------------------------------------|
| ログイン時お知らせ             | BLGI006 操作マニュアル/FAQはこちら ?                                    |
| お知らせタイトル              |                                                              |
| J A ○○からのお知らせが表示されます。 |                                                              |
| 〇次回以降表示しない            |                                                              |
|                       |                                                              |
| ×~                    | →                                                            |
|                       |                                                              |
|                       |                                                              |

|                                                                                                    |             |                                                                                                    |                     |                                                                                                    | 738 最中太<br>文字サー | <u>態様</u> 20XX年1<br>(ズ ④ 🕕 | 0月22日 10時00:     |
|----------------------------------------------------------------------------------------------------|-------------|----------------------------------------------------------------------------------------------------|---------------------|----------------------------------------------------------------------------------------------------|-----------------|----------------------------|------------------|
| ★ ● 役 ホーム 税 税 < | ■<br>税金各種払込 | 2000年1月1日<br>1915日<br>1915<br>1915 | 2010日 日本語名          | アントレーション アントレーション アントレーシー アントレーシー アントレーシー アントレーシー アントレーシー アントレーシー アントレーシー アントレーシー アントレーシー アントレーシー アントレーシー アントレーシー アントレーシー アントレーシー アントレーシー アントレーシー アントレーシー アントレーシー アントレーシー アントレーシー アントレーシー アントレーシー アントレーシー アントレーシー アントレーシー アントレーシー アントレーシー アントレーシー アントレーシー アントレーシー アントレーシー アントレーシー アントレーシー アントレーシー アントレー アントレーシー アントレーシー アントレーシー アントレーシー アントレーシー アントレーシー アントレー アントレーシー アントレーシー アントレーシー アントレーシー アントレーシー アントレーシー アントレーシー アントレーシー アントレーシー アントレーシー アントレーシー アントレーシー アントレーシー アントレーシー アントレーシー アントレーシー アントレーシー アントレーシー アントレーシー アントレーシー アントレーシー アントレーシー アントレーシー アントレーシー アントレーシー アントレーシー アントレーシー アントレーシー アントレーシー アントレーシー アントレー アントレー アントレーシー アントレー アントレー アントレー アントレー アントレー アントレー アントレー アントレー アントレー アントレー アントレー アントレー アント アントレー アントレー アント アントレー アント アントレー アント アントレー アント アント アント アント アント アント アント アント アント アント | <b>下</b><br>承認  | <b>〕</b><br>管理             | <b>こ</b><br>でんさい |
| <b>ヽップページ</b>                                                                                                    |             |                                                                                                    |                     |                                                                                                    | BTOP001         | 操作マニュア                     | ル/FAQはこち         |
| ログイン履歴                                                                                                    |             | お知                                                                                                    | らせ (未読              | 1件)                                                                                                    |                 | すべての                       | お知らせを表示          |
| 20XX年10月21日 13時15分02秒<br>20XX年10月21日 10時00分30秒<br>20XX年10月20日 17時45分50秒                                                                                                    |             | 最新の<br>メッキ<br>い。                                                                                                    | )お知らせを1f<br>マージ内容を確 | 特表示しています<br>認する場合は、き                                                                                                    | 。<br>お知らせの「     | 詳細」ボタンで                    | 押してくださ           |
|                                                                                                    |             | đ                                                                                                    | 案内日                 | 945ø                                                                                                    |                 | R                          | 编制字目             |
| 最近の操作                                                                                                    |             | 2                                                                                                    | XX年10月20日           | お知らせ                                                                                                    |                 | 20                         | XX年11月20日        |
| 企業管理 » 企業情報の変更                                                                                                    | >           |                                                                                                    |                     |                                                                                                    |                 |                            |                  |
| ユーザ管理 > パスワード変更                                                                                                    | >           |                                                                                                    |                     |                                                                                                    |                 |                            |                  |
| 未承認のお取引(合計8件) 未承認取引の件数を確認の上、各取引の                                                                                                    | 「一覧表示」      |                                                                                                    |                     |                                                                                                    |                 |                            |                  |
| ボタンを押してください。<br>承認待ち取引                                                                                                    | 8# >        |                                                                                                    |                     |                                                                                                    |                 |                            |                  |
| 作成中取引 (振込・振替)                                                                                                    | 2# >        |                                                                                                    |                     |                                                                                                    |                 |                            |                  |
| 作成中取引(伝送系画面入力)                                                                                                    | 3# >        |                                                                                                    |                     |                                                                                                    |                 |                            |                  |
| 次はの取引 (に送るコップル系は)                                                                                                    | 34.5        |                                                                                                    |                     |                                                                                                    |                 |                            |                  |

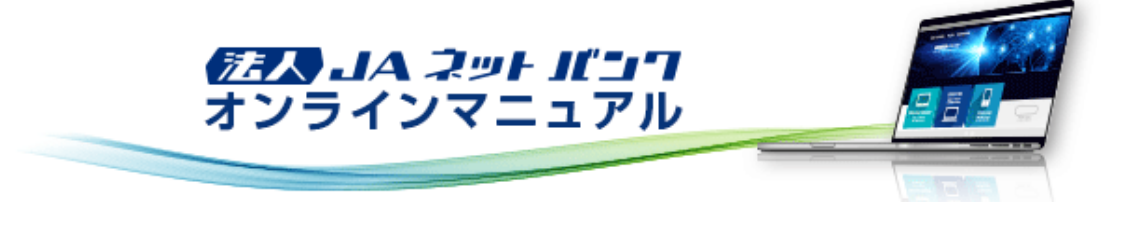

### 初期設定

#### 初期設定(管理者ユーザ・一般ユーザの場合)

管理者ユーザおよび一般ユーザが「法人JAネットパンクサービス」をご利用いただくためには、電子証明書を取得していただきます。

#### 電子証明書取得

1. 「法人JAネットバンク」のトップページから都道府県名・ご利用JAを選択のうえ、[ログイン]ボタンをクリックしてください。

| רביאו אייבאג בבש | <ul> <li>● 個人のお客さまはごちら</li> <li>● JAバンクトップページへ</li> <li>● 部別する   ▶ お問い合わせ   文字94次: 小中大</li> </ul> |
|------------------|---------------------------------------------------------------------------------------------------|
|                  | 0 20%-96<br>7977-7                                                                                |
|                  | 法人JAネットバンクで、<br>取引をスムーズに。<br>残高照会、顕込・顕著はもちろん、<br>一回の操作でまとめて給与顕込や口座振着などが<br>オフィスのパソコンでご利用できます。     |

|                                                                      | 20XX年10月22日 10時00分0<br>文字サイズ ④ (甲) (              |
|----------------------------------------------------------------------|---------------------------------------------------|
| コグイン                                                                 | BLGI001 投作マニュアル/FAQはこちら (                         |
| 電子証明書をお持ちの方は、「ログイン」ボタンを押して<br>ログインIDとログインバスワードでログインする場合は、            | ください。<br>ログイン10とログインバスワードを入力の上、「ログイン」ボタンを押してください。 |
| 電子証明書方式のお客様                                                          | ID・バスワード方式のお客様                                    |
| ログイン                                                                 | CグインID                                            |
| 証明書を取得されていない方、もしくは証明書を再取<br>得される方は、「電子証明書発行」ボタンより証明書<br>の発行を行ってください。 | ログインパスワード                                         |
| 電子証明書発行                                                              | ログイン                                              |
|                                                                      | 初めてご利用されるお客様                                      |
|                                                                      | 初めてご利用の方は、最初にログインID取得を行ってください。                    |
|                                                                      | ログインID取得                                          |

「証明書取得認証」画面が表示されます。
 [証明書発行アプリのダウンロード]ボタンをクリックし、「証明書発行アプリ」をダウンロードします。

| <b>JA</b> 00                                                                                                    |         | 20XX年10月22日 10時00分00秒<br>文字サイズ 🔊 👘 大 |
|----------------------------------------------------------------------------------------------------|---------|--------------------------------------|
| 証明書取得 証明書取得認証 8                                                                                                    | 3SMS001 | 損作マニュアル/FAQはこちら ?                    |
| 個人認識 這明書取得 处理中 】 取得完了                                                                                                    |         |                                      |
| 初めてログインIDを取得されるお客様                                                                                                    |         |                                      |
| 電子証明書発行の前にログインIDの取得が必要です。<br>ログインIDをお持ちでなければ、「ログインID取得」ボタンを押してログインIDを取得してください。                                                  |         |                                      |
| ログイン10取得                                                                                                    |         |                                      |
| ログインID取得まで完了しているお客様                                                                                                    |         |                                      |
| ご利用環境での電子証明書発行にはアプリのダウンロードが必要です。<br>ダウンロードしていない場合は、「証明書発行アプリのダウンロード」ボタンを押してください。<br>ダウンロード後にアプリのインストールを行い、アプリより電子証明書発行を行ってください。 |         |                                      |
| ▲ 証明書発行アプリのダウンロード                                                                                                    |         |                                      |
| < 中断                                                                                                    |         |                                      |
|                                                                                                    |         |                                      |

4.「証明書発行アプリ」のインストールを行います。

| (1) 『法人JAネットバンク証明書発行アプリ | セットアップ』という表題のダイアログが表示されます。 |
|-------------------------|----------------------------|
| [次へ]ボタンをクリックしてください。     |                            |

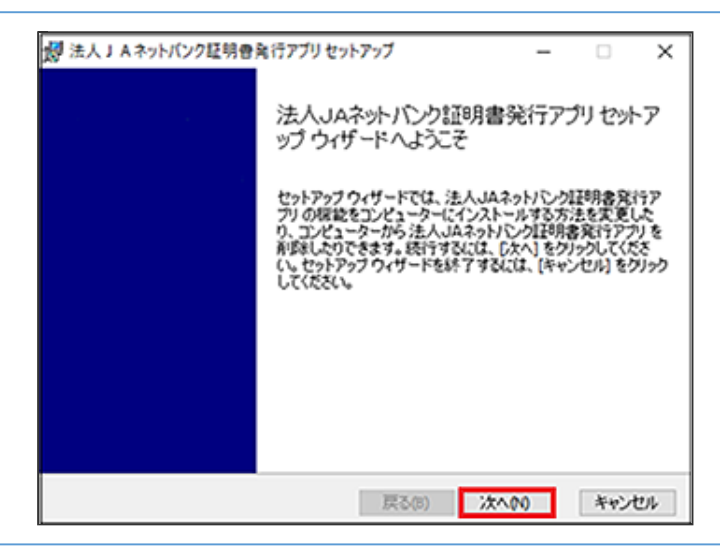

(2)「インストール先選択(変更)」画面が表示されます。 インストール先を指定し、「次へ」ボタンをクリックしてください。 (ご指定がない場合は、変更する必要はありません。)

(3)「法人JAネットパンク証明書発行アプリ」がインストールされますので、[完了]ボタンをクリックしてください。

| 「法人JA<br>てください」 | ヘネットバンク証明書発行アプリ」フォルダを選択のうえ、「法人JAネットバン<br>ヘ。)                                                                                                    | ・ク証明書発行アプリ」をクリッ |
|-----------------|----------------------------------------------------------------------------------------------------|-----------------|
| (ご参考)           | ご利用のPC環境にてプロキシでの認証を実施されている場合、アプリ起動<br>ます。                                                                                                    | 助時に、以下の画面が表示され  |
|                 | メーサ名、ハスワートを入力し、認証を元」していたさい。<br>※プロキシでの認証を採用していない場合は、表示されません。                                                                                                    |                 |
| 7               | ユーザ名、ハスワートをスカし、認証を完了してください。<br>※プロキシでの認証を採用していない場合は、表示されません。<br>証明書取得 プロキシ認証<br>カキシhttp://www.www.wwitz.2-ヴをどび70-ドキンをする必要がかます。                                                     | CCHR006         |
|                 | ユーザ名、ハスウードを入力し、認証を売うしてください。<br>※プロキシでの認証を採用していない場合は、表示されません。<br>証明書取得 プロキシ認証<br>カキシhttp://www.www.ww.cla.ユーザをとパスワードを発生する必要がわたす。<br>ユーザをとパスワードも入力の上、「認証」ギタンと形してにない。                 | C0-80085        |
|                 | ユーザ名、ハスウードを入力し、認証を完了してください。<br>※プロキシでの認証を採用していない場合は、表示されません。<br>証明書取得 プロキシ認証<br>カキシhttp://www.www.wwi.t.ユーザ&どパスワードを始まする必要があります。<br>ユーザ&どパスワードを入力の上、「認証」ギタンを形してはない。<br>超証情報<br>ユーザ& | CC+80701        |

#### 6. 起動後、「証明書取得 JA選択」画面が表示されます。 都道府県名・ご利用JAを選択し、[選択]ボタンをクリックしてください。

| 電子証明書発行を行います。<br>ご利用の)Aを選択し、「選択」ボタ | ンを押してください。 |    |  |
|------------------------------------|------------|----|--|
| ご利用の)Aを創造府県からお選                    | ukusau.    |    |  |
| 都道府県を選択する。                         | 都道府県選択     | ~  |  |
| ご利用のJAを選択する。                       | JA選択       | ~  |  |
| ご利用のJAを選択する。                       | JA選択       | U. |  |

#### 7. 「証明書取得」画面が表示されます。 [証明書発行]ボタンをクリックください。

| た人 J A キットパンク証明音をパアプリ                                               | - | 0  | X   |
|---------------------------------------------------------------------|---|----|-----|
| 正明書取得                                                               |   | co | нко |
| 経防書発行<br>延時書の発行を行う場合は、「延時書発行」ボタンを押下し、表示する画面で必要情報を入力してください。<br>延時書発行 |   |    |     |
| 証明書更新<br>証明書の更新を行う場合は、更新する証明書をリストから選び、「証明書更新」ボタンを押してください。           |   |    |     |
|                                                                     |   |    |     |
|                                                                     |   |    |     |
| 延明書更新                                                               |   |    |     |
|                                                                     |   |    |     |

8. 「証明書取得 認証」画面が表示されます。 ログインIDおよびログインパスワードを入力し、 [認証して発行] ボタンをクリックしてください。

| E明書取得 認証                         |                                       |  | CHK002 |
|----------------------------------|---------------------------------------|--|--------|
| 子証明書発行に必要な本。<br>サインIDとDサインパスワード・ | 認証を行います。<br>入力の上、「認証して発行」ボタンを押してください。 |  |        |
| ログインID<br>ログインID<br>ログインバスワード    |                                       |  |        |
| 094>/(29-1-                      |                                       |  |        |

9. 「証明書取得 結果」画面が表示されます。 ご確認後、[閉じる]ボタンをクリックしてください。

| 証明書取得 結果                                                                                                    | ССНКОО |
|----------------------------------------------------------------------------------------------------|--------|
| 電子証明書の発行とインストールが充了しました。<br>「簡じる」ボタンを押して、アプリを防じてください。<br>・電子証明書の有効期間は、発行後1年間です。<br>・有効期間調査の有効期間は、発行後1年間です。<br>・有効期間調査での40日前に、Dグイン後のトップページおよび電子メールでお知らせします。   |        |
| 经明查情报                                                                                                    |        |
| Organization = The Norinchukin Bank<br>Organization Unit = 3A BANK-48 TEST CA - G4<br>Common Name = The Norinchukin Bank nochu123 A001 20210319102043140001 |        |
|                                                                                                    |        |

「法人JAネットバンク」のトップページから都道府県名・ご利用JAを選択のうえ、[ログイン]ボタンをクリックしてください。

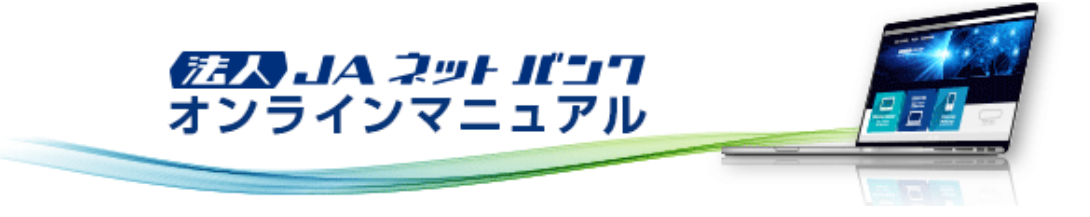

初期設定

初期設定(管理者ユーザ・一般ユーザの場合)

#### 初回ログイン(パソコン画面から)

1. 「ログイン」画面が表示されます。

[ログイン]ボタンをクリックしてください。Windowsセキュリティのポップアップに表示される証明書情報を確認のうえ、 [OK]ボタンをクリックしてください。 ※電子証明書方式は、お客様にご登録いただいたログインパスワードと、パソコンにインストールしていただいた電子

※電子証明書方式は、お客様にご登録いただいたログインパスワードと、パソコンにインストールしていただいた電子 証明書によって、ご本人の確認を行います。

※認証局の不具合等が発生し、電子証明書方式にてログインできない場合は、ご利用のJAまでお問い合わせください。

|                                                                      | 2010年10月22日 10時00分00後<br>文字サイズ 🔊 📵 大                                                                                             |
|----------------------------------------------------------------------|----------------------------------------------------------------------------------------------------|
| ログイン                                                                 | BLGI001 技作マニュアル/FAQはこちら ?                                                                                                    |
| 電子証明書をお持ちの方は、「ログイン」ボタンを押してく<br>ログインIDとログインバスワードでログインする場合は、C          | ださい。<br>0ダインIDとログインバスワードを入力の上、「ログイン」ボタンを押してください。                                                                                 |
| 電子証明書方式のお客様                                                          | ID・パスワード方式のお客様                                                                                                    |
| ログイン                                                                 | ログイン10                                                                                                    |
| 証明書を取得されていない方、もしくは証明書を再取<br>得される方は、「電子証明書発行」ボタンより証明書<br>の発行を行ってください。 | ログインパスワード                                                                                                    |
| 電子証明書発行                                                              | ログイン                                                                                                    |
|                                                                      | 🧟 Windows 12421974 - Internet Explorer 🛛 🗕 🗙 🕹                                                                                   |
|                                                                      | 初めてご利用され<br>証明書の確認<br>[OX]をクリックして、この証明書を確認します。この証明書が正しくな<br>い場合、「キャンセル」をクリックしてください。                                              |
|                                                                      | 初めてご利用の方は、<br>新物でご利用の方は、<br>発行者: The Norinchukin Bank<br>発行者: The Norinchukin Bank<br>有効期間: 20XX10.22 ~ 20XX1<br>証明書のプロパティを表示します |
|                                                                      | OK         キャンセル                                                                                                    |

「ログイン」画面が表示されますので、ログインパスワードを入力し、[ログイン]ボタンをクリックしてください。

|                                                                      | 20XX年10月22日 10時00分00份<br>文字サイズ ④ 😗 大 |
|----------------------------------------------------------------------|--------------------------------------|
| <b>ログイン</b> 8LG1001                                                  | 操作マニュアル/FAQはこちら ?                    |
| 電子証明書でログインされる方は、ログインIDの入力は不要です。<br>ログインパスワードを入力の上、「ログイン」ボタンを押してください。 |                                      |
| 認証項目<br>ログイン/ (スワード 図 ・・・・・・・ 回 アンフトウェアキーボードを使用する<br>ログイン            |                                      |
|                                                                      |                                      |

ログインパスワードは、マスターユーザまたは管理者ユーザから付与された文字列を入力してください。

[ソフトウェアキーボード]ボタン 💷 をクリックすると、画面上に文字ボタンを表示させ、マウス操作によりパスワードを入力することができます。

ワンタイムパスワードトークン発行」画面が表示されます。
 ※設定により本画面が表示されない場合があります。手順[3.]へお進みください。

スマートフォンのメールアドレス、利用開始パスワードを入力し、[トークン発行]ボタンをクリックしてください。

| A JAOU                                             |                                                                                                    |                     |
|----------------------------------------------------|----------------------------------------------------------------------------------------------------|---------------------|
| ッタイムパスワードトー                                        | クン発行 BLGI0                                                                                                    | 16 操作マニュアル/FAQはこちら( |
|                                                    |                                                                                                    |                     |
| ▲ セキュリティ向上のため、<br>事前準備として携帯電話                      | ワンタイムパスワードでの認証が追加されました。<br>へのトークン発行が必要となります。                                                                   |                     |
| トークン発行                                             |                                                                                                    |                     |
| 携帯電話メールアドレスと利用<br>迷惑メールフィルター等で迷惑<br>また、利用開始バスワードはト | 開始バスワードを入力の上、「トークン発行」ボタンを押してください。<br>メール対策をしている方は、「otp-auth.net」を解除設定してご利用ください。<br>・ークンアプリの初期設定時に必要となる情報となります。 |                     |
|                                                    | ※携帯電話メールアドレスを2回入力してください。                                                                                       |                     |
|                                                    | taro@mobile.co.jp                                                                                              |                     |
| 携帯電話メールアドレス                                        | 832 半角英数字记号4文字以上64文字以内                                                                                         |                     |
|                                                    | taro@mobile.co.jp                                                                                              |                     |
|                                                    | 半角英数学记号4文学以上64文学以内                                                                                             |                     |
|                                                    | ※利用開始パスワードを2回入力してください。                                                                                         |                     |
| 利用間約/ワスード                                          | ◎須 ●●●●●●●●●●●●●●●●●●●●●●●●●●●●●●●●●●●●                                                                        |                     |
|                                                    | ■ 単角数字4桁以上8桁以内                                                                                                 |                     |
|                                                    |                                                                                                    |                     |
|                                                    |                                                                                                    |                     |
|                                                    | トークン発行 📏                                                                                                    |                     |
|                                                    |                                                                                                    |                     |
|                                                    |                                                                                                    |                     |
|                                                    |                                                                                                    |                     |
|                                                    |                                                                                                    |                     |
| トークン発行の省略                                          |                                                                                                    |                     |
| 院にトークン発行済みの場合に                                     | 1、「トークン発行の省略」ボタンを押してください。                                                                                      |                     |
|                                                    |                                                                                                    |                     |
|                                                    |                                                                                                    |                     |

※登録するメールアドレスにアプリのダウンロード用URLを送信いたしますので、「<u>otp-auth.net</u>」からのメールが受信で きるようにスマートフォンのメール受信設定を変更してください。 ※利用開始パスワードは、「ワンタイムパスワードアプリの初期設定」を行う際に必要となりますので、お客様ご自身で指

引き続き、『はじめてご利用のお客様』へお進みください。 すでにワンタイムパスワードをご利用のお客様は、『すでにご利用のお客様』へお進みください。

定いただき、必ずメモをお取りください。

「ワンタイムパスワード認証確認」画面が表示されますので、ワンタイムパスワードを入力し、[認証確認]ボタンをクリッ クしてください。

|                                                                                    | 2000次年10月22日 10時00分000<br>文字サイズ 🔊 😗 🛧                                                                                                    |
|------------------------------------------------------------------------------------|----------------------------------------------------------------------------------------------------|
| リンタイムバスワード認証                                                                       | 確認 BLGI017 操作マニュアル/FAQはこちら (                                                                                                    |
| ワンタイムバスワードを入力の                                                                     | D上、「認証確認」ボタンを押してください。                                                                                                    |
| 送信先メールアドレス                                                                         |                                                                                                    |
| 携帯電話メールアドレス                                                                        | taro@mobile.co.jp                                                                                                    |
| トークン情報                                                                             |                                                                                                    |
| サービスル                                                                              | 000                                                                                                    |
| ユーザル                                                                               | 000                                                                                                    |
| ワンタイムバスワード<br>ご指定の携帯電話メールアドし<br>設定の際には、画面上に表示し<br>携帯電話へのトークンダウンC<br>携帯電話メールアドレスを開始 | ノスヘトークン発行サイトURLをメールで送付しました。メールをご確認の上、設定をお願いします。<br>ノているサービスIDとユーザID、及び利用開始/スワードが必要となります。<br>コードと設定を行い、ワンタイム/スワードの生成を行ってください。<br>全えていた等でメールが届かない場合には、「戻る」ボタンを押して、再度トークン発行を行ってください。 |
| 92946609-15                                                                        | <b>831</b>                                                                                                    |
|                                                                                    | < 戻る 2216922 >                                                                                                    |

「ログイン時お知らせ」画面が表示されます。
 ご確認後、[次へ]ボタンをクリックしてください。
 ※設定により本画面が表示されない場合があります。手順[4.]へお進みください。

| <b>JA</b> 00         | 73 島中2<br>文学サ | 大郎 様 20XX年10月22日 10時00分00秒<br>イズ ④ 📵 大 ログアウト |
|----------------------|---------------|----------------------------------------------|
| ログイン時お知らせ            | BLGI006       | 操作マニュアル/FAQはこちら ?                            |
| お知らせタイトル             |               |                                              |
| 3 A○○からのお知らせが表示されます。 |               |                                              |
| □ 次回以降表示しない          |               |                                              |
|                      |               |                                              |
| x~ >                 |               |                                              |
|                      |               |                                              |
|                      |               |                                              |

## パスワード強制変更」画面が表示されます。 現在のパスワードおよび新しいパスワードを入力し、[実行]ボタンをクリックしてください。

|                                       |                                                                                                    | 733 <u>最中大郎 様</u> 2000年10月22日 10時00分00秒<br>文字サイズ ④ (印) 大 ログアウト |
|---------------------------------------|----------------------------------------------------------------------------------------------------|----------------------------------------------------------------|
| パスワード強制変更                             |                                                                                                    | 8LGI003 操作マニュアル/FAQはこちら ?                                      |
| ログインパスワード、及び確認用パ<br>変更内容を入力し、「実行」ボタン! | スワードの段定が必要です。<br>≿押してください。                                                                                                    |                                                                |
| ログインID                                |                                                                                                    |                                                                |
| ログインID                                | taro01                                                                                                    |                                                                |
| ログインパスワード                             |                                                                                                    |                                                                |
| ✓ ソフトウェアキーボードを使用                      |                                                                                                    |                                                                |
| 現在のログインパスワード 参加                       | ••••••                                                                                                    |                                                                |
| 新いログイン(スワード 参加                        | <ul> <li>※新しいログインパスワードを2回入力してください。</li> <li>・・・・・・・</li> <li>・・・・・・・</li> <li>・・・・・・・</li> <li>・・・・・・・</li> <li>・・・・・・・</li> <li>・・・・・・・</li> <li>・・・・・・・</li> <li>・・・・・・・・・・・・・・・・・・・・・・・・・・・・・・・・・・・・</li></ul> |                                                                |
| 確認用パスワード                              |                                                                                                    |                                                                |
| 新い確認用バスワード 参加                         | <ul> <li>※新しい確認用パスワードを2回入力してください。</li> <li>= 半角英数字6文字以上12文字以内</li> <li>= 半角英数字6文字以上12文字以内</li> </ul>                                                                                                    |                                                                |
|                                       | 実行 >                                                                                                    |                                                                |

新しいログインパスワードおよび新しい確認用パスワードは、お客様が任意の文字列をお決めいただいて入力してください。

・半角英数字6文字以上12文字以内で入力してください。

・英字は大文字と小文字を区別します。

・ログインパスワード、確認用パスワードはそれぞれ異なる文字列を入力してください。

|                              |                       | 735 島史<br>文学サ | 大郎 楼 20XX年10月22日 10時00分<br>イズ (小) (中) 大) ログアウ |
|------------------------------|-----------------------|---------------|-----------------------------------------------|
| スワード変更結果                     |                       | BLGI007       | 操作マニュアル/FAQはこちら                               |
|                              |                       |               |                                               |
| ユーザ情報<br>ログインID              | taro01                |               |                                               |
| ユーザ情報<br>ログイン10<br>パスワード有効調整 | tero01<br>2000年01月20日 |               |                                               |

6. 「トップページ」画面が表示されます。 「トップページ」画面からは、過去3回のログイン履歴や当JAからのお知らせを確認することができます。

| <b>.// JA</b> 00                                                                  |             |                               |                                         |                                     | <mark>738</mark> 農虫2<br>文学サ | <u>(前禄</u> 20XX年1<br>イズ 雨 🐵 | 0月22日 10時00分00秒<br>大 ログアウト |
|-----------------------------------------------------------------------------------|-------------|-------------------------------|-----------------------------------------|-------------------------------------|-----------------------------|-----------------------------|----------------------------|
|                                                                                   | ■<br>税金各種払送 | 総合規込<br>総与其与規込                | C 2 2 2 2 2 2 2 2 2 2 2 2 2 2 2 2 2 2 2 | <b>見</b><br>ファイル伝送                  | <b>下</b><br>第42             | <b>1</b><br>12理             | <b>こ</b><br>でんさい           |
| トップページ                                                                            |             |                               |                                         |                                     | BTOP001                     | 操作マニュア                      | ルンFAQはこちら ?                |
| ログイン履歴<br>20XX年10月21日 13時15分02秒<br>20XX年10月21日 10時00分30秒<br>20XX年10月20日 17時45分50秒 |             | <b>お知</b><br>最新成<br>メッセ<br>い。 | らせ(未読:<br>お知らせを1桶<br>:ージ内容を確J           | 1 <b>件)</b><br>特表示しています<br>冬する場合は、谷 | 「。<br>各お知らせの                | すべての<br>「詳細」 ボタンマ           | お知らせを表示<br>2押してくださ         |
|                                                                                   |             | e                             | £内日                                     | 9458                                |                             | ų                           | 16月7日                      |
| 最近の操作                                                                             |             | 20                            | XX年10月20日                               | お知らせ                                |                             | 2                           | 0XX年11月20日 >               |
| 企業管理 > 企業情報の変更                                                                    | >           |                               |                                         |                                     |                             |                             |                            |
| ユーザ管理 > パスワード変更                                                                   | >           |                               |                                         |                                     |                             |                             |                            |
| 未承認のお取引(合計8件)<br>主発援取引の生物を確認の上、各取引の                                               | 〔一報表示」      |                               |                                         |                                     |                             |                             |                            |
| ボタンを押してください。                                                                      |             |                               |                                         |                                     |                             |                             |                            |
| 承18待ち取引                                                                           | 8# >        |                               |                                         |                                     |                             |                             |                            |
| 作成中取引 (振込・振替)                                                                     | 2# >        |                               |                                         |                                     |                             |                             |                            |
| 作成中取引(伝送系画面入力)                                                                    | 3# >        |                               |                                         |                                     |                             |                             |                            |
| 作成中取引(伝送系ファイル受付)                                                                  | 3# >        |                               |                                         |                                     |                             |                             |                            |
|                                                                                   |             |                               |                                         |                                     |                             |                             |                            |

ID・パスワード方式によるログインが必要な場合

認証局の不具合等が発生し、電子証明書方式にてログインできない場合は、ご利用のJAまでお問い合わせください。ご 連絡のうえ、ID・パスワード方式をご利用いただきます。

1. ログイン画面が表示されますので、登録した「ログインID」「ログインパスワード」を入力して、[ログイン]ボタンをクリッ クしてください。

|                                                                                         | 20XX年10月22日 10時00分009<br>文字サイズ ④ 🕀 🖈                                  |
|-----------------------------------------------------------------------------------------|-----------------------------------------------------------------------|
| ログイン                                                                                    | BLGI001 損作マニュアル/FAQはこちら ?                                             |
| 電子証明書をお持ちの方は、「ログイン」ボタンを押してく<br>ログインIDとログインバスワードでログインする場合は、C                             | ださい。<br>0グインIDとログインバスワードを入力の上、「ログイン」ボタンを押してください。                      |
| 電子証明書方式のお客様                                                                             | ID・パスワード方式のお客様                                                        |
| ログイン<br>証明書を取得されていない方、もしくは証明書を再取<br>得される方は、「電子証明書発行」ボタンより証明書<br>の発行を行ってください。<br>電子証明書発行 | ログイン10<br>tar001<br>ログインパスワード<br>・・・・・・・・・・・・・・・・・・・・・・・・・・・・・・・・・・・・ |
|                                                                                         | 初めてご利用されるお客様<br>初めてご利用の方は、最初にログインIO取得を行ってください。                        |
|                                                                                         |                                                                       |

ID・パスワード方式によるログインは、認証局の不具合等の場合に限ります。 通常時は、電子証明書方式によるログインが必須となります。

[ソフトウェアキーボード]ボタン 💷 をクリックすると、画面上に文字ボタンを表示させ、マウス操作によりパスワードを入 力することができます。

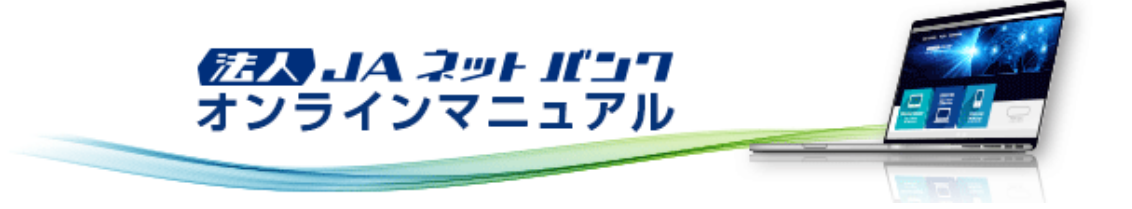

初期設定

初期設定(管理者ユーザ・一般ユーザの場合)

初回ログイン(スマートフォン画面から)

・ワンタイムパスワードサービス スマートフォンアプリケーション利用可能端末は以下の通りです。

- ${\tt http://www.dokodemobank.ne.jp/co/anserbizsol/environment/onetimepasswd\_smartphone.asp}$
- ・ご利用可能なOSとブラウザの組合せは以下の通りです。

http://www.dokodemobank.ne.jp/co/anserbizsol/environment/smartphone.asp

1. スマートフォンより「法人JAネットパンク」のトップページから都道府県名・ご利用JAを選択のうえ、[ログイン]ボタンを タップしてください。

2.「ログイン」画面が表示されます。

ログインIDおよびログインパスワードを入力し、[ログイン]ボタンをタップしてください。

| ログイン                                                 | SLGI001    |
|------------------------------------------------------|------------|
| ログインするには、ログインIDとログインパ<br>ドを入力の上、「ログイン」ボタンを押してく<br>い。 | スワー<br>くださ |
| ログインID<br>taro01                                     |            |
| ログインパスワード<br>                                        |            |
| ログイン                                                 |            |

ログインIDおよびログインパスワードは、マスターユーザまたは管理者ユーザから付与された文字列を入力してください。

ワンタイムパスワードトークン発行」画面が表示されます。
 ※設定により本画面が表示されない場合があります。手順[4.]へお進みください。

スマートフォンのメールアドレス、利用開始パスワードを入力し、[トークンの発行]ボタンをタップしてください。

| ログイン SLGIO                                                       | 16 |
|------------------------------------------------------------------|----|
| ワンタイムパスワードトークン発行                                                 |    |
| スマートフォンをご利用の際は、ワンタイムバスワ<br>ードでの認証が必要となります。                       |    |
| ※は必須入力項目です。                                                      |    |
| 迷惑メールフィルター等で迷惑メール対策をしてい<br>る方は、「otp-auth.net」を解除設定してご利用く<br>ださい。 |    |
| また、利用開始パスワードはトークンアプリの初期<br>設定時に必要となる情報となります。                     |    |
| 携帯電話メールアドレス※(半角英数字記号4~64文字)                                      | )  |
| taro@mobile.co.jp                                                |    |
| 携帯電話メールアドレス(再入力)※                                                |    |
| taro@mobile.co.jp                                                |    |
| 利用開始パスワード※(半角数字4~8桁)                                             |    |
| 利用開始パスワード(再入力)※                                                  |    |
| •••••                                                            |    |
| トークンの発行                                                          |    |

※登録するメールアドレスにアプリのダウンロード用URLを送信いたしますので、「<u>otp-auth.net</u>」からのメールが受信で きるようにスマートフォンのメール受信設定を変更してください。

※利用開始パスワードは、「ワンタイムパスワードアプリの初期設定」を行う際に必要となりますので、お客様ご自身で指 定いただき、必ずメモをお取りください。

引き続き、『はじめてご利用のお客様』へお進みください。 すでにワンタイムパスワードをご利用のお客様は、『すでにご利用のお客様』へお進みください。 「ワンタイムパスワード認証確認」画面が表示されますので、ワンタイムパスワードを入力し、[認証確認]ボタンをタッ プしてください。

| ログイン SLG1017                                                                                                    |
|----------------------------------------------------------------------------------------------------|
| ワンタイムパスワード認証確認                                                                                                    |
| ご指定の携帯電話メールアドレスへ、トークン発行<br>サイトURLをメールで送付しました。メールをご確<br>認の上、設定をお類いします。<br>設定の際には、画面上に表示しているサービスIDと<br>ユーザID、及び利用開始パスワードが必要となりま<br>す。<br>携帯電話へのトークンダウンロードと設定を行い、<br>ワンタイムパスワードの生成を行ってください。<br>携帯電話メールアドレスを間違えていた等でメール<br>が届かない場合には、「戻る」ポタンを押して、再<br>度トークン発行を行ってください。<br>※は必須入力項目です。 |
| トークン発行情報                                                                                                    |
| 携帯電話メールアドレス<br>taro@mobile.co.jp                                                                                                    |
| サービスID<br>000                                                                                                    |
| 고-ザID<br>000                                                                                                    |
| 現在ご利用の端末にトークンを設定する場合は、<br>「トークンダウンロード」からも設定が可能です。<br>トークン<br>ダウンロード                                                                                                    |
| ワンタイムバスワード                                                                                                    |
| ワンタイムパスワード**                                                                                                    |
| 戻る 認証確認                                                                                                    |

ログイン時お知らせ」画面が表示されます。
 ご確認後、[次へ]ボタンをタップしてください。
 ※設定により本画面が表示されない場合があります。手順[5.]へお進みください。

| ログイン                               | SLGI006 |
|------------------------------------|---------|
| ログイン時お知らせ                          |         |
| お知らせタイトル                           |         |
| JA○○からのお知らせが表示されます。<br>□ 次回以降表示しない |         |
| 次へ                                 |         |

5. 「パスワード強制変更」画面が表示されます。 現在のパスワードおよび新しいパスワードを入力し、[実行]ボタンをタップしてください。

| ログイン                            | SLGI003 |
|---------------------------------|---------|
| パスワード強制変更                       |         |
| ログインパスワード、及び確認用パスワード<br>が必要です。  | の設定     |
| ※は必須入力項目です。                     |         |
| ログインID                          |         |
| taro01                          |         |
| ログインバスワード                       |         |
| 現在のログインパスワード※<br>••••••         |         |
| 新しいログインパスワード※(半角英数字6~1)         | 2文字)    |
| 新しいログインパスワード (再入力) ※<br>●●●●●●● |         |
| 確認用バスワード                        |         |
| 新しい確認用パスワード※(半角英数字6~125         | (李)     |
| 新しい確認用バスワード(再入力) ※<br>•••••     |         |
| 実行                              |         |

新しいログインパスワードおよび新しい確認用パスワードは、お客様が任意の文字列をお決めいただいて入力 してください。

・半角英数字6文字以上12文字以内で入力してください。

・ログインパスワード、確認用パスワードはそれぞれ異なる文字列を入力してください。

6.「パスワード変更結果」画面が表示されます。 ご確認後、[確認]ボタンをタップしてください。

| ログイン                        | SLG1007 |
|-----------------------------|---------|
| パスワード変更結果                   |         |
| ログインパスワード、確認用パスワードを多<br>した。 | 便しま     |
| ユーザ情報                       |         |
| ログインID<br>taro01            |         |
| 有効期限<br>20XX年01月20日         |         |
| 確認                          |         |

7. 「トップページ」画面が表示されます。

「トップページ」画面からは、前回のログイン履歴を確認することができます。

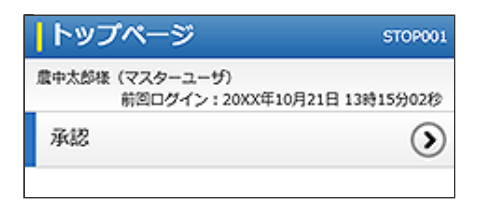

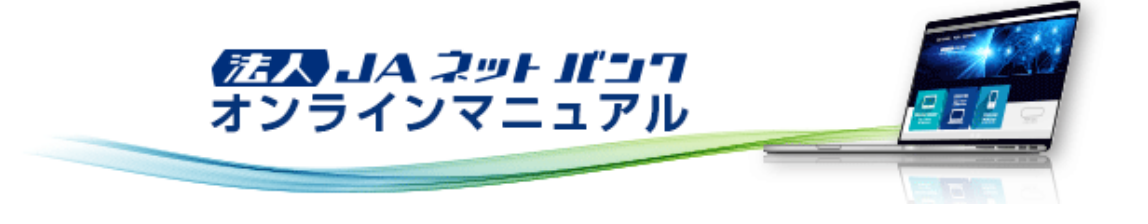

初期設定

初期設定(管理者ユーザ・一般ユーザの場合)

#### ログイン

1. 「法人JAネットバンク」のトップページから都道府県名・ご利用JAを選択のうえ、[ログイン]ボタンをクリックしてください。

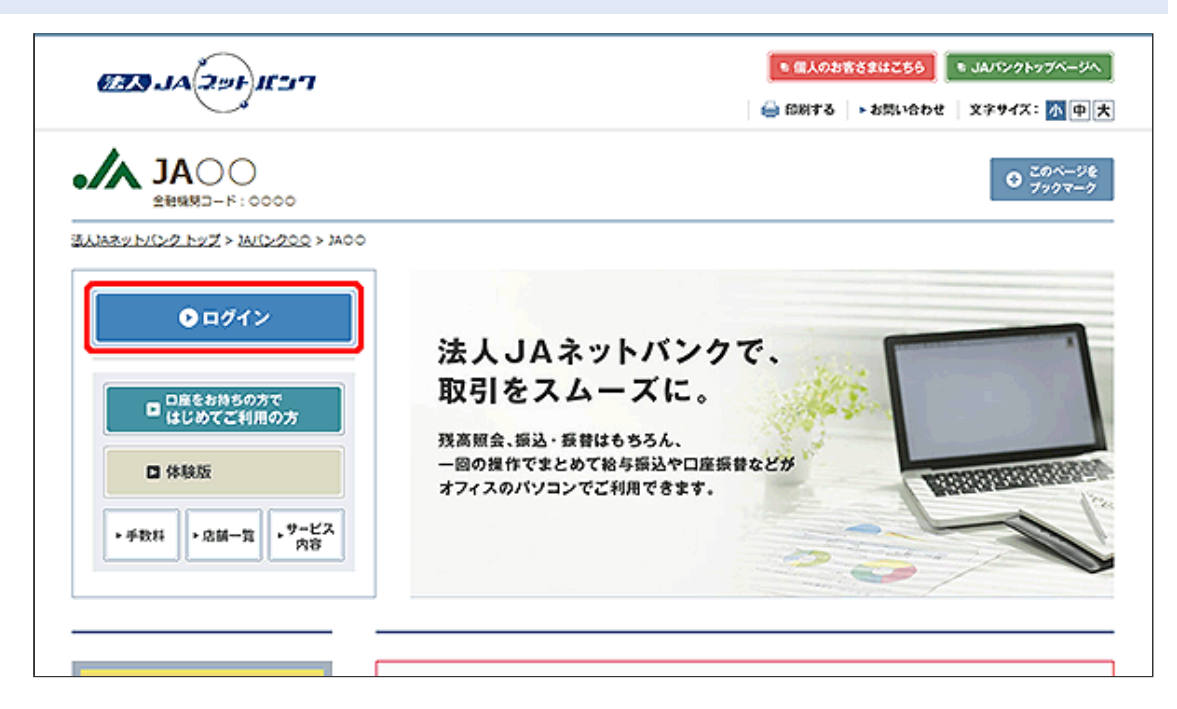

| [ログイン]ボタンをクリックしてください。Windows<br>[OK]ボタンをクリックしてください。<br>※電子証明書方式は、お客様にご登録いただい<br>証明書によって、ご本人の確認を行います。<br>※認証局の不具合等が発生し、電子証明書方式<br>い。<br>ご連絡のうえ、ID・パスワード方式をご利用い<br>こちらをご参照ください。<br>『ID・パスワード方式によるログインが必要なな | sセキュリティのポップアップに表示される証明書情報を確認のうえ、<br>ハたログインパスワードと、パソコンにインストールしていただいた電子<br>式にてログインできない場合は、ご利用のJAまでお問い合わせくださ<br>ただけます。<br>場合』 |  |  |  |
|----------------------------------------------------------------------------------------------------|----------------------------------------------------------------------------------------------------|--|--|--|
|                                                                                                    | 2010年10月22日 10時00分00秒<br>文字サイズ 🕢 🤫 大                                                                                       |  |  |  |
| ログイン                                                                                                    | BLGI001 操作マニュアル/FAQはこちら ?                                                                                                  |  |  |  |
| 電子証明書をお持ちの方は、「ログイン」ボタンを押してください。<br>ログインIDとログインパスワードでログインする場合は、ログインIDとログインパスワードを入力の上、「ログイン」ボタンを押してください。                                                                                                   |                                                                                                    |  |  |  |
| 電子証明書方式のお客様                                                                                                    | ID・パスワード方式のお客様                                                                                                    |  |  |  |
| ログイン                                                                                                    | ログイン10                                                                                                    |  |  |  |
| 証明書を取得されていない方、もしくは証明書を再取<br>得される方は、「電子証明書発行」ボタンより証明書<br>の発行を行ってください。                                                                                                    | ログインパスワード                                                                                                    |  |  |  |
| 電子証明書発行                                                                                                    | ログイン                                                                                                    |  |  |  |
|                                                                                                    | 🩋 Windows 변부고빗구ィ - Internet Explorer 🛛 🚽 🗆 🗙                                                                               |  |  |  |

初めてご利用の方は、

初めてご利用され 証明書の確認 [OX]をクリックして、この証明書を確認します。この証明書が正しくな い場合、[キャンセル]をクリックしてください。

The Norinchukin Bank 発行者: The Norinchukin Bank 有効期間: 20XX/10/22 ~ 20XX/1... 説明書のプロパティを表示します」

OK

キャンセル

「ログイン」画面が表示されますので、ログインパスワードを入力し、[ログイン]ボタンをクリックしてください。

| <b>JA</b> 00                                                           | 2000年10月22日 10時00分00秒<br>文字サイズ 🔊 😗 🖈 |
|------------------------------------------------------------------------|--------------------------------------|
| <b>ログイン</b> 8LG1001                                                    | 換作マニュアル/FAQはこちら ?                    |
| 電子証明書でログインされる方は、ログインIDの入力は不要です。<br>ログインパスワードを入力の上、「ログイン」ボタンを押してください。   |                                      |
| 認証項目<br>ログインパスワード  図     ・・・・・・・      ・・・・・・・      ・・・・・・・      ・・・・・・ |                                      |
| ログイン                                                                   |                                      |
|                                                                        |                                      |

[ソフトウェアキーボード]ボタン 💷 をクリックすると、画面上に文字ボタンを表示させ、マウス操作によりパスワードを入 力することができます。

「ログイン時お知らせ」画面が表示されます。
 ご確認後、[次へ]ボタンをクリックしてください。
 ※設定により本画面が表示されない場合があります。手順[4.]へお進みください。

| <b>JA</b> 00         | 10月<br>2000年<br>10月22日 10月00分00秒<br>文字サイズ ④ (日) 大 ログアウト |
|----------------------|---------------------------------------------------------|
| ログイン時お知らせ            | BLGI006 操作マニュアル/FAQはこちら ?                               |
| お知らせタイトル             |                                                         |
| J A○○からのお知らせが表示されます。 |                                                         |
| □ 次回以降表示しない          |                                                         |
|                      |                                                         |
| ×~                   | >                                                       |
|                      |                                                         |
|                      |                                                         |

| JAOO         2937年10月22日 108           文字サイズ ④ ⑤ 大 □                                                                                                    |             |                    |                    |                                                                                                    |                                           |                | 0月22日 10時005<br>大 ログア・ |
|----------------------------------------------------------------------------------------------------|-------------|--------------------|--------------------|----------------------------------------------------------------------------------------------------|-------------------------------------------|----------------|------------------------|
| ★ ● 役 ホーム 税 税 < | ■<br>税金各種払込 | 総合規込<br>総与其与規込     | こを振い               | アントレーション アントレーション アントレーシー アントレーシー アントレーシー アントレーシー アントレーシー アントレーシー アントレーシー アントレーシー アントレーシー アントレーシー アントレーシー アントレーシー アントレーシー アントレーシー アントレーシー アントレーシー アントレーシー アントレーシー アントレーシー アントレーシー アントレーシー アントレーシー アントレーシー アントレーシー アントレーシー アントレーシー アントレーシー アントレーシー アントレーシー アントレーシー アントレーシー アントレーシー アントレーシー アントレーシー アントレー アントレーシー アントレーシー アントレーシー アントレーシー アントレーシー アントレーシー アントレー アントレーシー アントレーシー アントレーシー アントレーシー アントレーシー アントレーシー アントレーシー アントレーシー アントレーシー アントレーシー アントレーシー アントレーシー アントレーシー アントレーシー アントレーシー アントレーシー アントレーシー アントレーシー アントレーシー アントレーシー アントレーシー アントレーシー アントレーシー アントレーシー アントレーシー アントレーシー アントレーシー アントレーシー アントレーシー アントレーシー アントレー アントレー アントレーシー アントレー アントレー アントレー アントレー アントレー アントレー アントレー アントレー アントレー アントレー アントレー アントレー アント アントレー アントレー アント アントレー アント アントレー アント アントレー アント アント アント アント アント アント アント アント アント アント | <b>下</b><br>承認                            | <b>〕</b><br>管理 | <b>こ</b><br>でんさい       |
| <b>トップページ</b>                                                                                                    |             |                    |                    |                                                                                                    | BTOP001                                   | 操作マニュア         | ル/FAQはこち               |
| ログイン履歴<br>20XX年10月21日 13時15分02秒                                                                                                    |             | お知らせ(未<br>裏新のお知らせ) |                    | 1件)<br><b>1</b> 株<br>特表示しています                                                                                                    | ,<br>:::::::::::::::::::::::::::::::::::: | すべての           | お知らせを表示                |
| 20XX年10月21日 10時00分30秒<br>20XX年10月20日 17時45分50秒                                                                                                    |             | Ű.                 | стрияния<br>1800 в | <b>ቃ</b> ተኮル                                                                                                    |                                           |                | 10 C 4.22              |
| 最近の操作                                                                                                    |             | 2                  | 0XX年10月20日         | お知らせ                                                                                                    |                                           | 20             | XX年11月20日)             |
| 企業管理 » 企業情報の変更                                                                                                    | >           | -                  |                    |                                                                                                    |                                           |                |                        |
| ユーザ管理 > バスワード変更                                                                                                    | >           |                    |                    |                                                                                                    |                                           |                |                        |
| 未承認のお取引(合計8件)<br>未承認取引の件数を確認の上、各取引の<br>ポタンを押してください。                                                                                                    | 「一覧表示」      |                    |                    |                                                                                                    |                                           |                |                        |
| 承認待ち取引                                                                                                    | 8# >        |                    |                    |                                                                                                    |                                           |                |                        |
| 作成中取引 (振込・振替)                                                                                                    | 2# >        |                    |                    |                                                                                                    |                                           |                |                        |
| 作成中取引(伝送系簧图入力)                                                                                                    | 3# >        |                    |                    |                                                                                                    |                                           |                |                        |
| 作成中取引(伝送系ファイル受付)                                                                                                    | 3# >        |                    |                    |                                                                                                    |                                           |                |                        |